Building a Stress-O-Meter in SharePoint 2013/2016/2019

## Instructions

• This brief uses screen grabs from the MyNavyHR SharePoint site which runs SharePoint 2019. Accordingly, the splash pages and page content will differ from the content at your command. The menu choices and dropdown menus, however, are consistent across SharePoint 2013/2016/2019 Platforms. If the SharePoint site you use hosts multiple commands, you will need to select your command. If you are the only command on your SharePoint site, you can skip this step

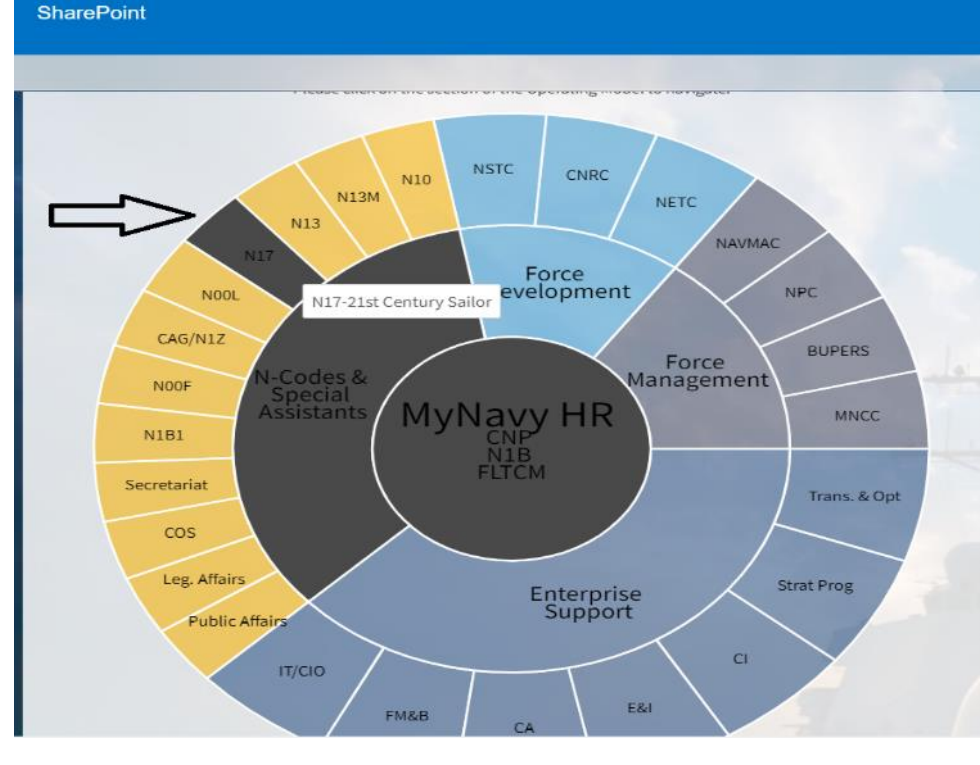

Newsfeed OneDrive SharePoint

First, f Holida have e family, HR tea

First, from my family to yours, we wish you a Happy Holiday Season and the very best for the New Year! We have endured a lot in the last two years as a Navy family, yet each day we continue to deliver as a MyNavy HR team to take care of every Saitor. I am grateful for

your work and encourage you all to take some welldeserved time during the holidays to recharge your batteries and enjoy the season with family and friends. As you enjoy your time off, be safe and continue to be mindful that COVID cases are on the rise across the country.

I understand this time of year can also be challenging and stressful for some, so I am asking each of you to keep an eye out for one another. Taking a minute to check on someone and letting them know you care can go a long way. We are all in this together as a Navy family. As your CNP, I am incredibly thankful that you are all part of my Navy family, and it is an honor to serve alongside you. I want each and every one of you back at work in 2022 (whether virtually or in-person).

#### Red Hill Temporary Lodging Allowance (TLA) Claim Support

As you are likely aware, many personnel have been impacted by Red Hill water contamination issue in Hawaii. Red Hill-related TLA claim processing is our top pay and personnel priority. As of 19 December, the MNCC team has received 1,174 TLA claims and are consistently meeting our goal of 24 hour processing to DFAS. These efforts are being tracked at the highest levels of DoD and the Services. Thank you for supporting this effort.

#### COVID-19 Update and Consolidated Disposition Authority (CCDA)

As of 15 December, over 98% of all active-duty Sailors have received the COVID-19 vaccine. We have issued three NAVADMINs on the policy and

#### Click on the gear in the upper right corner. Select "Site Contents" from the menu.

| SharePoint                                             |                     | Newsfood OneDrive SharePoint     | iii SharePoint       | NO N1 (IISA) - 12 *<br>Shared with<br>Edit page<br>LOW 2 EDIT * |
|--------------------------------------------------------|---------------------|----------------------------------|----------------------|-----------------------------------------------------------------|
|                                                        |                     |                                  | Search this sile 🔹 🕈 | Add an app                                                      |
| AyNAVOLD Home About Us Collaboration Strategy/Guidance | Sailor 2025 Support | Recent N17                       | and the second       | Site settings                                                   |
|                                                        |                     |                                  |                      | Getting started                                                 |
| 梁 21ST                                                 | CE                  | NTUR                             |                      | <b>SAII</b>                                                     |
|                                                        | N1Z                 | 21st Century Sailor Office       |                      |                                                                 |
|                                                        | - N170              | Prevention and Response Programs |                      |                                                                 |
|                                                        | - N170A             | Sexual Assault Prevention        |                      |                                                                 |
|                                                        | • N170B             | Suicide Prevention               |                      |                                                                 |
|                                                        | - N170C             | EO & Sexual Harassment           |                      |                                                                 |
|                                                        | - N171              | Sailor & Family Programs         |                      |                                                                 |
|                                                        | - N171A             | Physical Wellness                |                      |                                                                 |

#### **STEP #1 Setting up the Survey**

## To create the Stress-O-Meter survey, select "New" and then click on "App" from the menu.

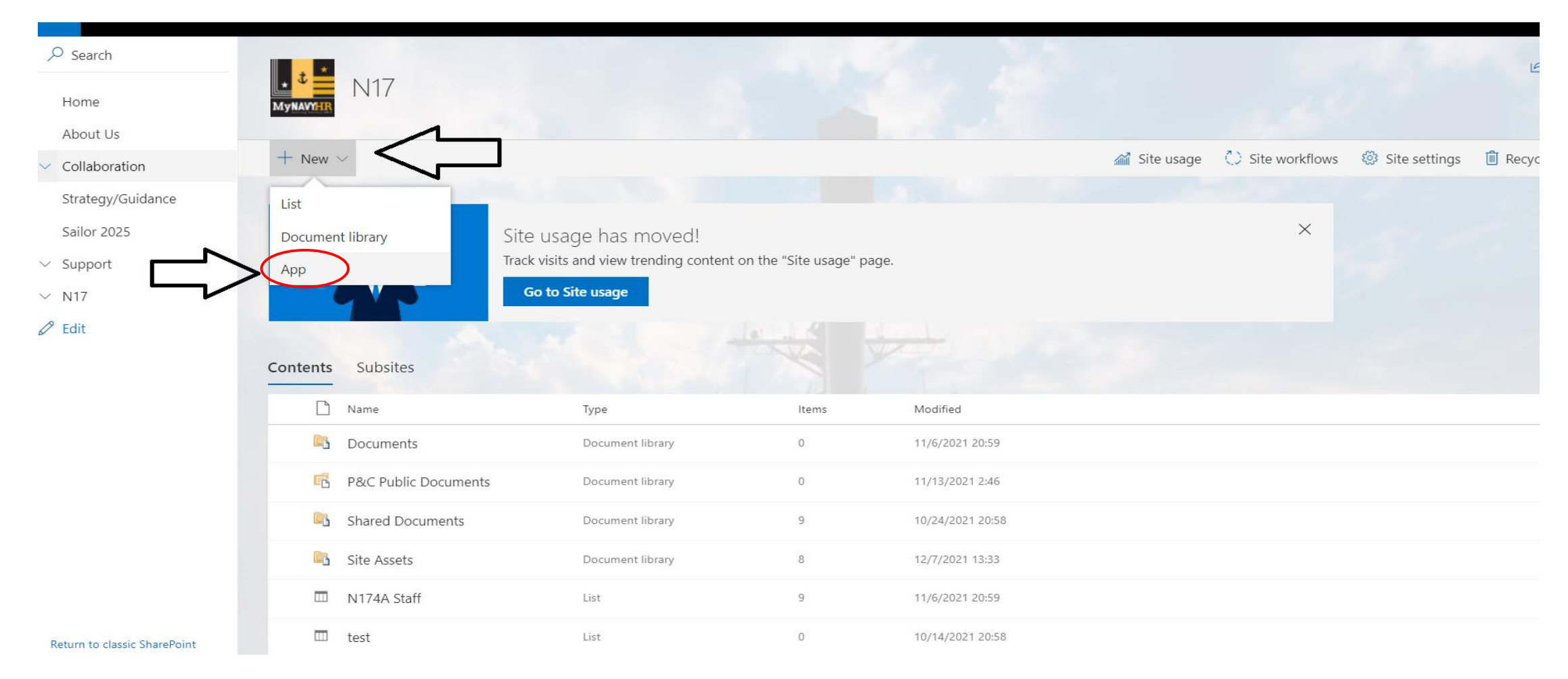

Scroll through the apps until you see "survey." Click on "survey." Enter "Stress-O-Meter" as the name. The description is optional. It is important you select "No" for showing user names to maintain anonymity.

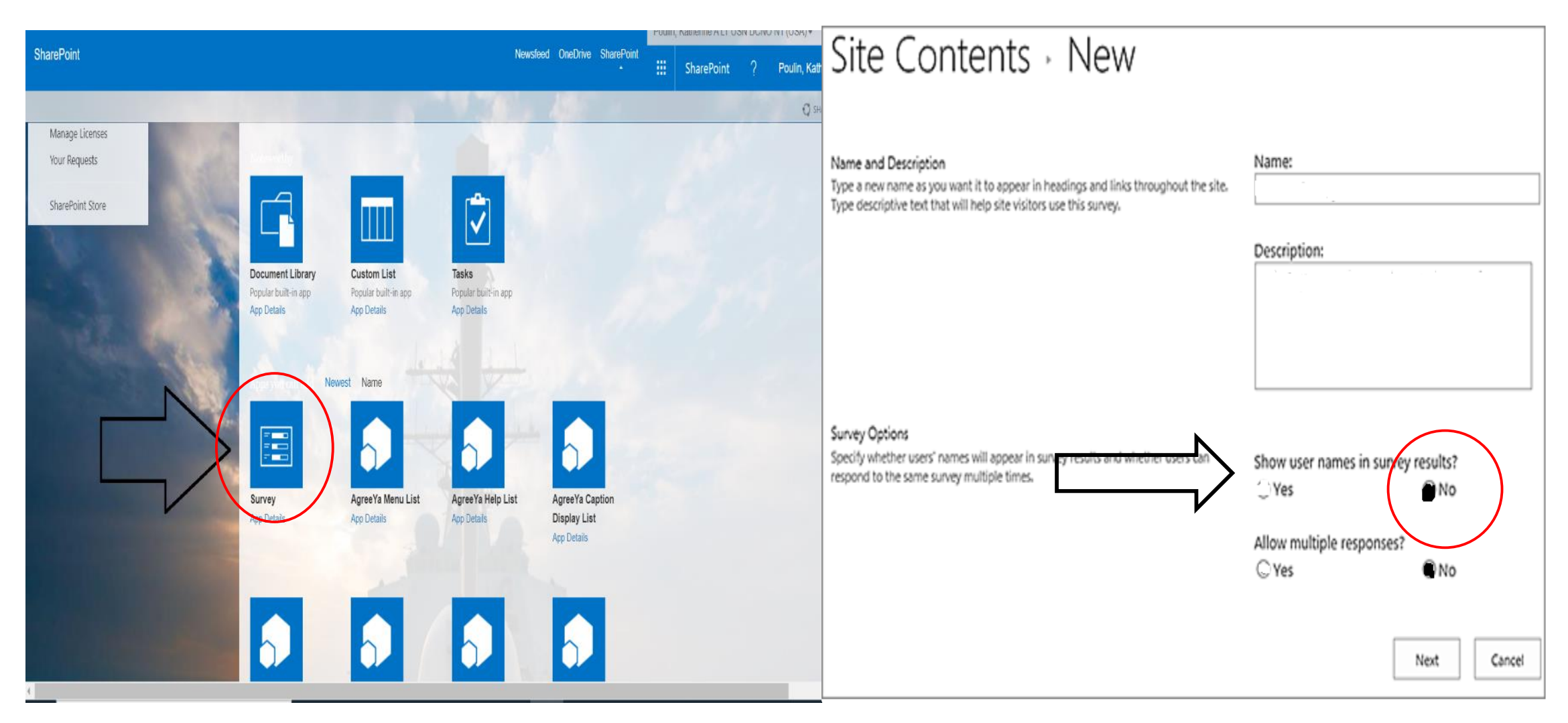

You can now find your survey under "site contents". Scroll down to "Stress-O-Meter" and click on the 3 vertical dots. Select "settings" from the menu.

| ✓ Search                          |                        |                        |    |                  |              |                  | 1. 12           | 🖻 Share           |
|-----------------------------------|------------------------|------------------------|----|------------------|--------------|------------------|-----------------|-------------------|
| Home                              | Mynavyhr N17           |                        |    |                  |              |                  |                 |                   |
| About Us                          |                        |                        |    |                  |              |                  |                 |                   |
| <ul> <li>Collaboration</li> </ul> | $+$ New $\vee$         |                        |    |                  | 🞢 Site usage | 🜔 Site workflows | 🔅 Site settings | 🔟 Recycle bin (0) |
| Strategy/Guidance                 | 鬼 Links                | Links list             | 4  | 11/23/2021 11:13 |              |                  |                 | <b>^</b>          |
| Sailor 2025                       | P&C Announcements      | Announcements list     | 0  | 6/24/2021 13:56  |              |                  |                 |                   |
| ✓ Support                         | P&C Calendar           | Events list            | 2  | 6/3/2021 15:02   |              |                  |                 |                   |
| C Edit                            | P&C Public Links       | Links list             | 2  | 6/24/2021 15:22  |              |                  |                 |                   |
|                                   | Pages                  | List                   | 0  | 11/12/2021 20:00 |              |                  |                 |                   |
|                                   | Site Pages             | ow actions ige library | 7  | 12/7/2021 13:32  |              |                  |                 |                   |
|                                   | Stress-O-Meter         | Survey                 | 14 | 12/17/2021 12:33 |              |                  |                 |                   |
|                                   | Stress-O-Meter Links   | Remove                 | 2  | 12/1/2021 14:24  |              |                  |                 |                   |
|                                   | 🖻 Tasks                | Settings               | 3  | 11/12/2021 20:00 |              |                  |                 |                   |
|                                   | Team Discussion        | Details                | 0  | 1/5/2017 14:03   |              |                  |                 |                   |
|                                   | 😨 Version Control Test | List                   | 11 | 2/12/2014 17:13  |              |                  |                 |                   |
| Poturo to classic ShareDoint      | Workflow Tasks         | Tasks list             | 0  | 1/4/2017 17:15   |              |                  |                 |                   |
| Return to classic sharer offic    |                        |                        |    |                  |              |                  |                 | -                 |

### **STEP #2: Creating the Questions.** Select "Add a question".

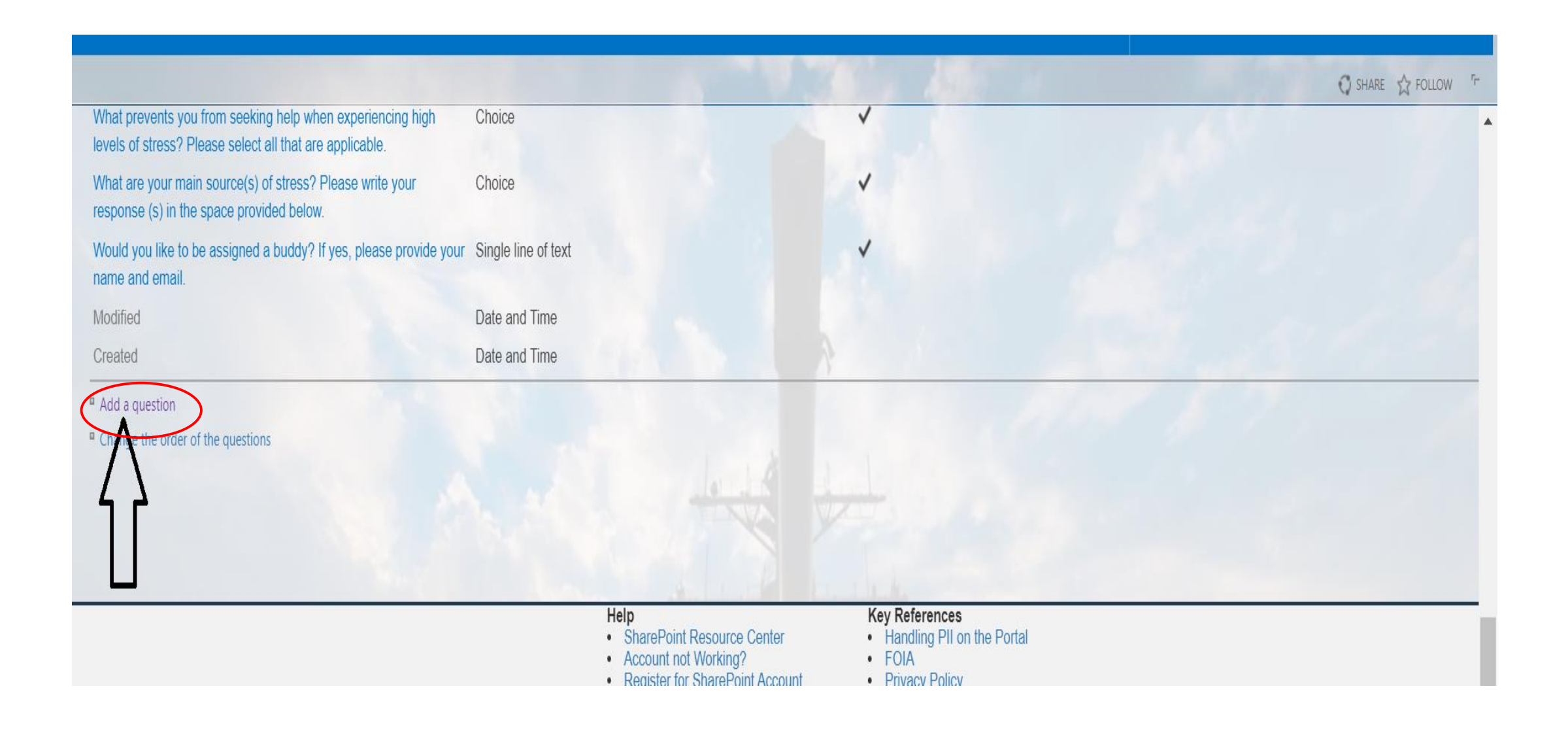

#### Replicate all inputs in this screenshot then scroll to the bottom right and click "ok". You have now created question 1.

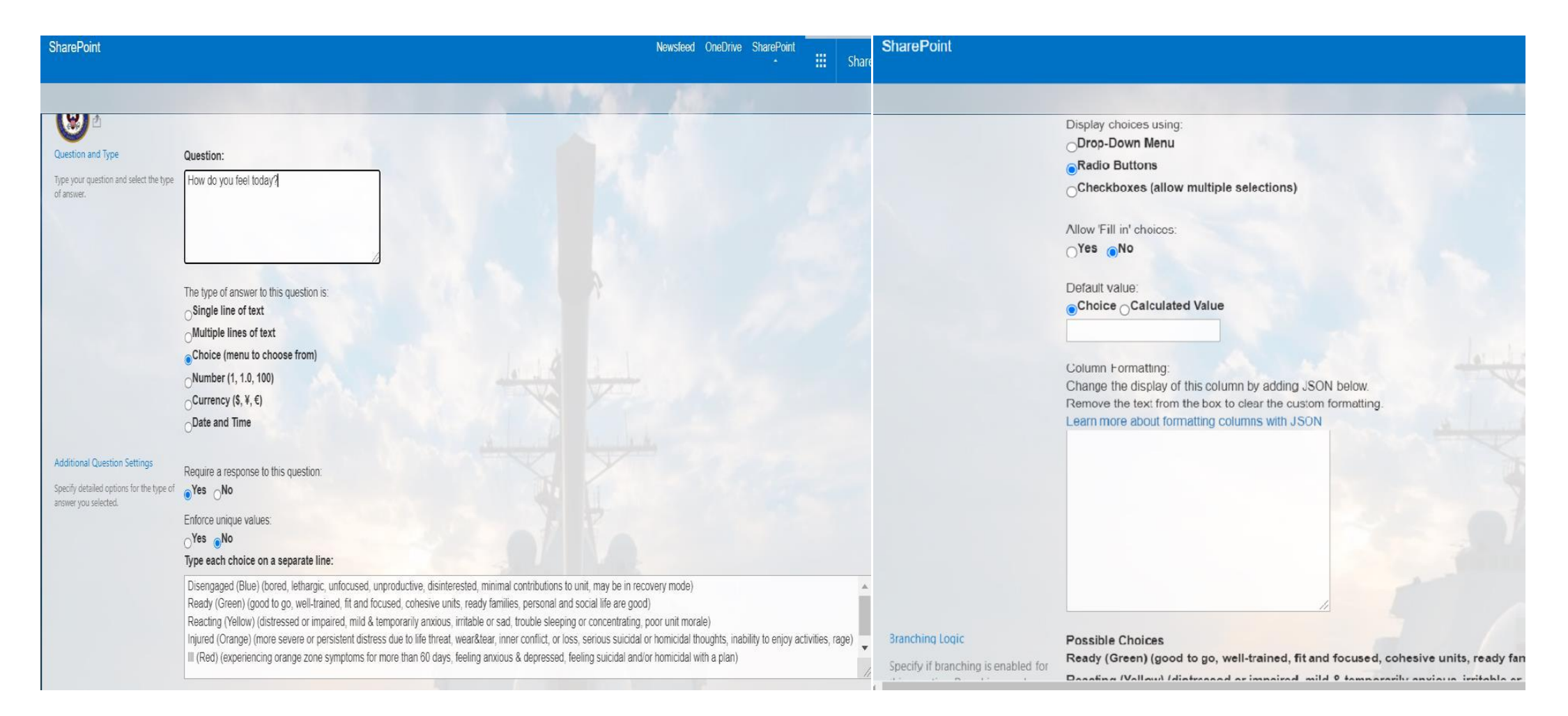

#### YOU MAY COPY AND PASTE THE CHOICES BELOW FOR THE "Type each choice on a separate line" BLOCK:

Disengaged (Blue) (bored, lethargic, unfocused, unproductive, disinterested, minimal contributions to the unit, may be in recovery mode) Ready (Green) (good to go, well-trained, fit and focused, cohesive units, ready families, personal and social life are good) Reacting (Yellow) (distressed or impaired, mild & temporarily anxious, irritable or sad, trouble sleeping or concentrating, poor unit morale) Injured (Orange) (more severe or persistent distress due to life threat, wear and tear, inner conflict, or loss, serious suicidal or homicidal thoughts, inability to enjoy activities, rage) III (Red) (experiencing orange zone symptoms for more than 60 days, feeling anxious & depressed, feeling suicidal and/or homicidal with a plan) For question 2, click "add a question" and replicate all inputs in this screenshot. For the choices, type the names of the departments or sections at your command.Ensure each department or section is listed on a separate line. Scroll to the bottom right and click "ok". You have now created question 2.

| SharePoint                                                    |                                                                |             | SharePoint                          |                                          |                       |  |
|---------------------------------------------------------------|----------------------------------------------------------------|-------------|-------------------------------------|------------------------------------------|-----------------------|--|
|                                                               |                                                                |             |                                     |                                          |                       |  |
| Question and Type                                             | Question:                                                      |             |                                     | Display choices using:<br>Drop-Down Menu |                       |  |
| Type your question and select the type                        | What department are you in?                                    |             |                                     | Radio Buttons                            |                       |  |
| of answer.                                                    |                                                                |             |                                     | Checkboxes (allow multiple se            | elections)            |  |
|                                                               |                                                                |             |                                     | Allow 'Fill-in' choices:                 |                       |  |
|                                                               |                                                                |             |                                     | ⊖ <sup>Yes</sup> ●No                     |                       |  |
|                                                               | The type of answer to this question is:<br>Single line of text |             |                                     | Default value:                           |                       |  |
|                                                               | Multiple lines of text                                         |             |                                     | Choice Calculated value                  |                       |  |
|                                                               | Choice (menu to choose from)                                   | 1           |                                     |                                          |                       |  |
|                                                               | Number (1, 1.0, 100)                                           | al al state |                                     | Column Formatting:                       |                       |  |
|                                                               | OCurrency (\$, ¥, €)                                           |             |                                     | Change the display of this column        | by adding JSON below. |  |
|                                                               | ODate and Time                                                 |             |                                     | Learn more about formatting colum        | nns with JSON         |  |
| Additional Question Settings                                  |                                                                |             |                                     |                                          |                       |  |
| Specify detailed options for the type of answer you selected. | equire a response to this question:     •Yes No                | 100         |                                     |                                          |                       |  |
|                                                               | Enforce unique values:                                         |             |                                     |                                          |                       |  |
|                                                               | ⊖ <sup>Yes</sup> ●No                                           |             |                                     |                                          |                       |  |
|                                                               | Type each choice on a separate line:                           | 2           |                                     |                                          |                       |  |
|                                                               | ADMIN                                                          |             |                                     |                                          |                       |  |
|                                                               | WEPS<br>ENG                                                    |             |                                     | 2                                        | 1                     |  |
|                                                               | OPS                                                            |             | Branching Logic                     |                                          |                       |  |
|                                                               |                                                                |             | Specify if branching is enabled for | Possible Choices<br>ADMIN                | Jump To               |  |

For question 3, click "add a question" and replicate all inputs in this screenshot. Then scroll to the bottom right and click "ok". You have now created question 3.

| SharePoint                                                                                       |                                                                                                    | SharePoint                                    |  |
|--------------------------------------------------------------------------------------------------|----------------------------------------------------------------------------------------------------|-----------------------------------------------|--|
| <b>W</b>                                                                                         |                                                                                                    | Display choices using:                        |  |
| Type your question and select the type of answer.                                                | What are your main source(s) of stress? (Select<br>all that apply)                                                                                                    | Checkboxes (allow multiple selections)        |  |
|                                                                                                  | The type of answer to this question is:<br>Single line of text<br>Multiple lines of text<br>Choice (menu to choose from)<br>Number (1, 1.0, 100)<br>Currency (\$, ¥, €)<br>Date and Time | Plate Final Cloces.                           |  |
| Additional Question Settings<br>Specify detailed options for the type of<br>answer you selected. | Require a response to this question:<br>• Yes ONo                                                                                                    | Learn more about formatting columns with JSON |  |
|                                                                                                  | Yes No                                                                                                    |                                               |  |
|                                                                                                  | Type each choice on a separate line:                                                                                                    |                                               |  |
|                                                                                                  | Personal Relationships<br>Work Relationships<br>Work/Life Balance<br>Loss/Grief<br>Financial<br>Work Stress<br>Other                                                                     | Branching Logic                               |  |

Specify if branching is enabled for

YOU MAY COPY AND PASTE THE CHOICES BELOW FOR THE "Type each choice on a separate line" BLOCK:

Personal Relationships Work Relationships Work/Life Balance Loss/Grief Financial Work Stress Other

For question 4, click "add a question" and replicate all inputs in this screenshot. Then scroll to the bottom right and click "ok". You have now created question 4.

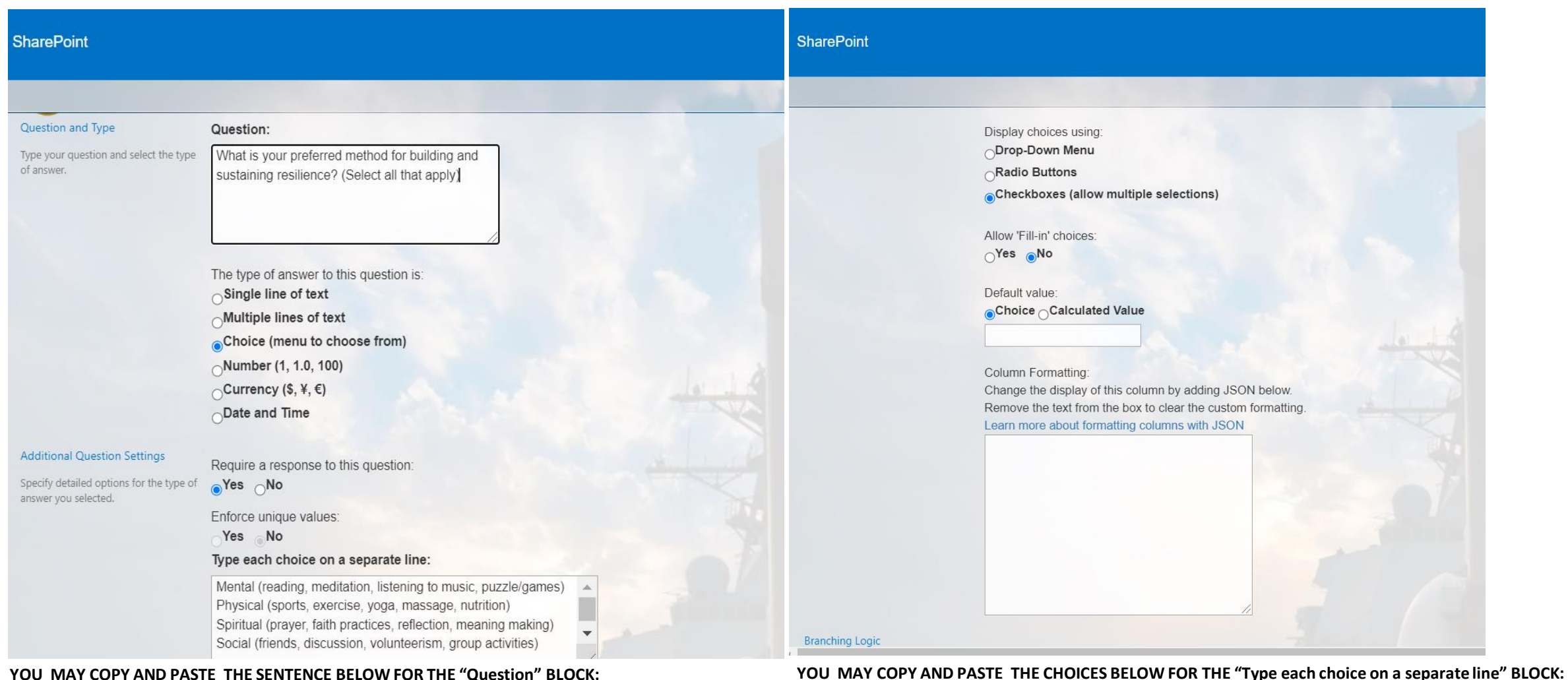

YOU MAY COPY AND PASTE THE SENTENCE BELOW FOR THE "Question" BLOCK:

What is your preferred method for building and sustaining resilience? (Select all that apply)

Mental (reading, meditation, listening to music, puzzle/games) Physical (sports, exercise, yoga, massage, nutrition) Spiritual (prayer, faith practices, reflection, meaning making) Social (friends, discussion, volunteerism, group activities)

For question 5, click "add a question" and replicate all inputs in this screenshot. Then scroll to the bottom right and click "ok". You have now created question 5.

| SharePoint                                                                                       |                                                                                            | SharePoint                                                                                                    |
|--------------------------------------------------------------------------------------------------|--------------------------------------------------------------------------------------------|----------------------------------------------------------------------------------------------------|
| Question and Type                                                                                | Question:                                                                                  | Default value:                                                                                                    |
| Type your question and select the type of answer.                                                | Would you like to be assigned a buddy? If yes,<br>please provide your name and email.      | Column Formatting:<br>Change the display of this column by adding JSON below.<br>Remove the text from the box to clear the custom formatting.                                                                                 |
|                                                                                                  | The type of answer to this question is:<br>Single line of text<br>Multiple lines of text   |                                                                                                    |
|                                                                                                  | Choice (menu to choose from)                                                               |                                                                                                    |
|                                                                                                  |                                                                                            |                                                                                                    |
| Additional Question Settings<br>Specify detailed options for the type of<br>answer you selected. | Require a response to this question:                                                       | Branching Logic                                                                                                    |
|                                                                                                  | Enforce unique values:<br>Yes No<br>Maximum number of characters:<br>255<br>Default value: | Specify if branching is enabled for<br>this question. Branching can be<br>used to skip to a specific question<br>based on the user response. A page<br>break is automatically inserted after<br>a branching enabled question. |
|                                                                                                  | Text <sub>O</sub> Calculated Value                                                         | Column Validation                                                                                                    |

YOU MAY COPY AND PASTE THE SENTENCE BELOW FOR THE "Question" BLOCK:

Would you like to be assigned a Stress Buddy? If yes, please provide your name and e-mail address.

#### **STEP #3: Finalizing the Survey** Ensure Advanced Settings are set to the following:

| SharePoint                                  |                                                                                   | SharePoint                                                                                   |                                                                                  |  |  |  |
|---------------------------------------------|-----------------------------------------------------------------------------------|----------------------------------------------------------------------------------------------|----------------------------------------------------------------------------------|--|--|--|
|                                             | CUDDS C MOIOT                                                                     |                                                                                              |                                                                                  |  |  |  |
| Web Address:<br>Description:                | https://mpte.navy.deps.mil/sites/opnav-n1/N17/Lists/StressOMeter/overview.aspx    | Specify which responses users<br>can read and edit.                                          | Read access: Specify which<br>responses users are allowed to read                |  |  |  |
| General Settings                            | Permissions and Management                                                        | Note: Users with the Cancel<br>Checkout permission can read<br>and edit all responses. Learn | ORead all responses                                                              |  |  |  |
| List name, description and navigation       | Delete this survey                                                                | about managing permission settings.                                                          | Read responses that were created by the user     Create and Edit access: Specify |  |  |  |
| Advanced settings                           | Save survey as template                                                           |                                                                                              | which responses users are allowed to                                             |  |  |  |
| Validation settings                         | Permissions for this survey                                                       |                                                                                              | create and edit                                                                  |  |  |  |
| Rating settings                             | Enterprise Metadata and Keywords Settings                                         |                                                                                              | OCreate and edit all responses                                                   |  |  |  |
| Audience targeting settings                 | Generate file plan report                                                         |                                                                                              | Create responses and edit responses that were created by the user                |  |  |  |
| Per-location view settings                  | Record declaration settings                                                       |                                                                                              | ONone                                                                            |  |  |  |
| Form settings                               |                                                                                   | Search                                                                                       | Allow items from this survey to oppose                                           |  |  |  |
| Questions                                   |                                                                                   | should be visible in search<br>results. Users who do not have                                | in search results?                                                               |  |  |  |
| A question stores information about each it | em in the survey. The following questions are currently available in this survey: | will not see them in search                                                                  | Yes No                                                                           |  |  |  |
| Question<br>How do you feel today?          | Type of answer<br>Choice                                                          | setting is.                                                                                  | 0                                                                                |  |  |  |
| What department are you in?                 | Choice                                                                            | Index Non-Default Views<br>Specify whether non-default                                       | Allow non-default views from this list                                           |  |  |  |
| ttps://mpte.navy.deps.mil/sites/opnav-r     | n1/N17/_layouts/15/advsetng.aspx?List=%7BDD684A7D-80E3-4472-AAFD-D0D12257B8E      | views of this list should be                                                                 |                                                                                  |  |  |  |

#### Advanced Settings (continued)

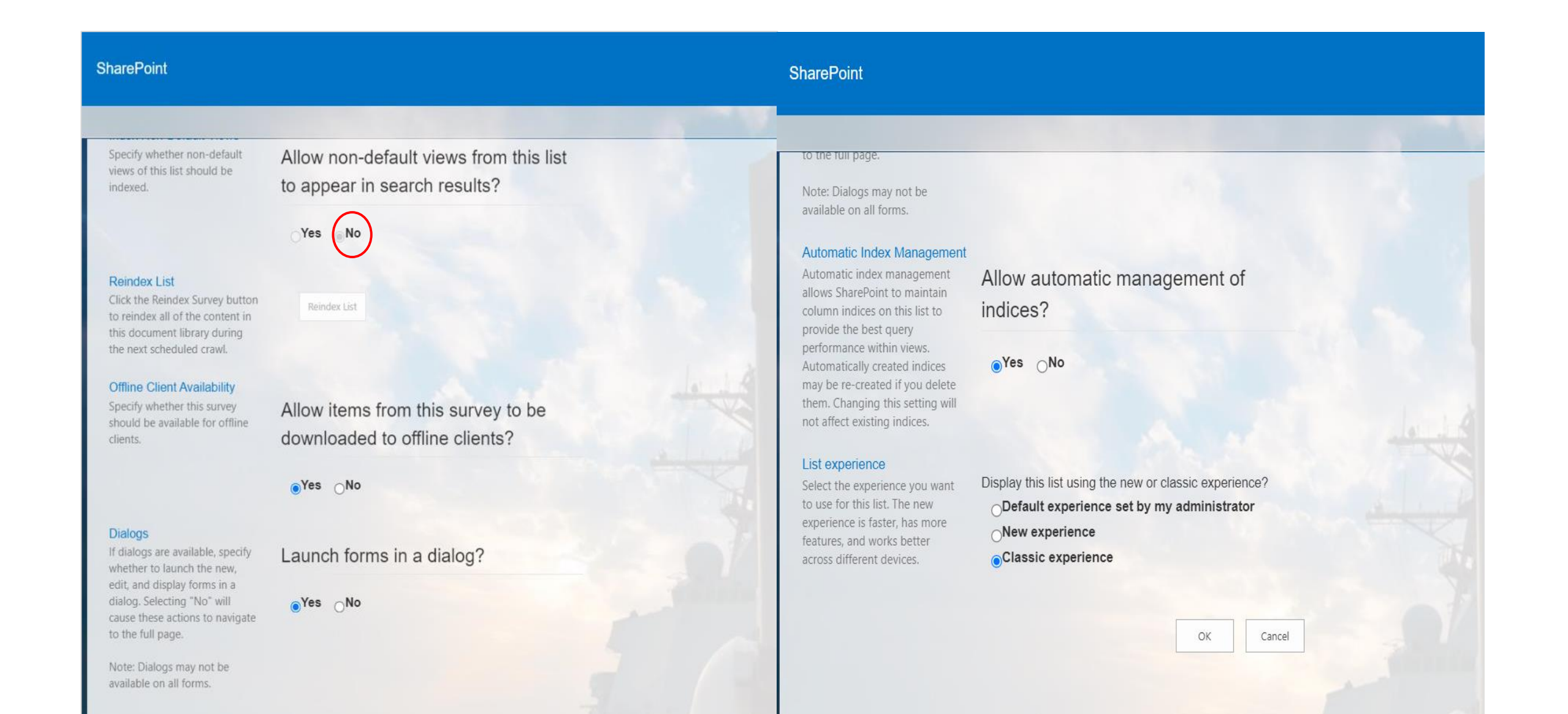

STEP #4: Sending the Survey to Members of Your Command You have now created the SOM. See the following guidance to send the survey out to your unit. Go to "site contents" and click on "Stress-O-Meter".

| Search Home About Us              |                        |                    |    |                  |              |                  |                |
|-----------------------------------|------------------------|--------------------|----|------------------|--------------|------------------|----------------|
| <ul> <li>Collaboration</li> </ul> | $+$ New $\vee$         |                    |    |                  | 🚮 Site usage | 🜔 Site workflows | 🔯 Site setting |
| Strategy/Guidance                 | 😒 Links                | Links list         | 4  | 11/23/2021 11:13 |              |                  |                |
| Sailor 2025                       | P&C Announcements      | Announcements list | 0  | 6/24/2021 13:56  |              |                  |                |
| <ul> <li>✓ Support</li> </ul>     | P&C Calendar           | Events list        | 2  | 6/3/2021 15:02   |              |                  |                |
| ✓ N17                             | 🖶 P&C Public Links     | Links list         | 2  | 6/24/2021 15:22  |              |                  |                |
| 🖉 Edit                            | Pages                  | List               | 0  | 11/12/2021 20:00 |              |                  |                |
|                                   | \delta Site Pages      | Page library       | 7  | 12/7/2021 13:32  |              |                  |                |
|                                   | Stress-O-Meter         | Survey             | 15 | 1/4/2022 11:28   |              |                  |                |
|                                   | Stress-O-Neter Links   | List               | 2  | 12/1/2021 14:24  |              |                  |                |
|                                   | asks                   | Tasks list         | 3  | 11/12/2021 20:00 |              |                  |                |
|                                   | 🔳 Team Discussion      | List               | 0  | 1/5/2017 14:03   |              |                  |                |
|                                   | 🝷 Version Control Test | List               | 11 | 2/12/2014 17:13  |              |                  |                |
|                                   | Workflow Tasks         | Tasks list         | 0  | 1/4/2017 17:15   |              |                  |                |

https://mpte.navy.deps.mil/sites/opnav-n1/N17/Lists/StressOMeter/overview.aspx

## Click on "Respond to Survey". The survey will open. Copy the web address and send it out to your unit.

| SharePoint                                                                            | ← → C ( mpte.navy.deps.mil/sites/opnav-n1/N17/Lists/StressOMeter/NewForm.aspx?Source=https%3A%2F%2Fmpte%2Enavy%2Edeps%2Er                                                                                                    |
|---------------------------------------------------------------------------------------|----------------------------------------------------------------------------------------------------|
|                                                                                       | SharePoint Newsfeed OneDrive SharePoint                                                                                                    |
| * <b>*</b>                                                                            |                                                                                                    |
| Home About Us Collaboration Strategy/Guidance Sailor 2025                             | How do you feel today? *  Disengaged (Blue) (bored, lethargic, unfocused, unproductive, disinterested, minimal c intributions to unit, may be in recovery mode) Ready (Green) (good to go, well-trained, fit and focused, cohesive units, ready families, personal and social life are good) Reacting (Yellow) (distressed or impaired, mild & temporarily anxious, irritable or sad, t buble sleeping or co centrating, poor unit morale) Injured (Orange) (more severe or persistent distress due to life threat, wear&tear, inner ionflict, or loss, sericus suicidal or homicidal thoughts, inability to enjoy activities, rage) Ill (Red) (experiencing orange zone symptoms for more than 60 days, feeling anxious & depressed, feeling sticidal and/or homicidal with a plan) |
| Survey Name: Stress-O-Meter Survey Description: Time created: 11/18/2021 10:18        | ADMIN<br>OWEPS<br>OENG<br>OPS                                                                                                    |
| Number of Responses: 15                                                               | What are your main source(s) of stress? (Select all that apply) *  Personal Relationships  Work Relationships                                                                                                    |
| <ul> <li>Show a graphical summary of responses</li> <li>Show all responses</li> </ul> | Work/Life Balance Loss/Grief Financial Work Stress                                                                                                    |
| Help<br>• SharePu<br>• Account<br>• Registe<br>• SharePu<br>• SharePu<br>• SharePu    | Other       Specify your own value:       What is your preferred method for building and sustaining resilience? (Select all that apply) *                                                                                                    |

- You have now created the SOM survey and sent it to your unit.
- In the e-mail to your unit, be sure to specify:
  - How long the survey will remain open
  - Identify your E-OSC Team Leader
  - Identify whom the respondents should contact if they have stress issues
  - A sample email could be as simple as: "The command would like your input as part of a Stress-O-Meter exercise. Please respond openly and honestly to these questions. Your responses are anonymous unless you choose to be identified in the final question."
- Please see the following slides to learn how to take the survey.

#### **STEP #5: Taking the Stress-O-Meter Survey**

When the people in your command paste the survey link in their browser, the link will take them to the survey, below. Note that several questions have the option for short answer or for the user to add their own input.

#### How do you feel today? \*

ODisengaged (Blue) (bored, lethargic, unfocused, unproductive, disinterested, minimal contributions to unit, may be in recovery mode)

Ready (Green) (good to go, well-trained, fit and focused, cohesive units, ready families, personal and social life are good)

OReacting (Yellow) (distressed or impaired, mild & temporarily anxious, irritable or sad, trouble sleeping or concentrating, poor unit morale)

Olnjured (Orange) (more severe or persistent distress due to life threat, wear&tear, inner conflict, or loss, serious suicidal or homicidal thoughts, inability to enjoy activities, rage)

Oll (Red) (experiencing orange zone symptoms for more than 60 days, feeling anxious & depressed, feeling suicidal and/or homicidal with a plan)

What department are you in? \*

OADMIN OWEPS OENG OPS

What are your main source(s) of stress? (Select all that apply) \*

Personal Relationships Work Relationships Work/Life Balance Loss/Grief Financial Work Stress Other Specify your own value: The survey should be anonymous. If someone requests a buddy it is important that they provide their name and email in the last question.

What is your preferred method for building and sustaining resilience? (Select all that apply) \*

Mental (reading, meditation, listening to music, puzzle/games)

Physical (sports, exercise, yoga, massage, nutrition)

Spiritual (prayer, faith practices, reflection, meaning making)

Social (friends, discussion, volunteerism, group activities)

Would you like to be assigned a buddy? If yes, please provide your name and email. \*

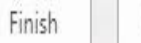

Cancel

## **STEP #6: Viewing the Stress-O-Meter Results** From the SharePoint "Site Content" screen, select "Stress-O-Meter.

|       | SharePoint     |                |                     |                    |      |                  |                 |
|-------|----------------|----------------|---------------------|--------------------|------|------------------|-----------------|
| s کر  | earch          |                |                     |                    | 1.15 |                  |                 |
| Ho    | ome            |                | N17                 |                    |      |                  |                 |
| Ab    | out Us         |                |                     |                    |      |                  | -               |
| ✓ Co  | llaboration    | $+$ New $\vee$ |                     |                    |      |                  | 🚮 Site usage  🔅 |
| Str   | ategy/Guidance | 😒 Lir          | nks                 | Links list         | 4    | 11/23/2021 11:13 |                 |
| Sa    | ilor 2025      | <1 P8          | &C Announcements    | Announcements list | 0    | 6/24/2021 13:56  |                 |
| ∨ Su  | pport          | P8             | &C Calendar         | Events list        | 2    | 6/3/2021 15:02   |                 |
| ✓ N1  | 7              | 🖶 P8           | &C Public Links     | Links list         | 2    | 6/24/2021 15:22  |                 |
| 6/ Ed | IT             | 🖻 Pa           | ages                | List               | 0    | 11/12/2021 20:00 |                 |
|       |                | 🕙 Sit          | te Pages            | Page library       | 7    | 12/7/2021 13:32  |                 |
|       |                | 🔳 St           | ress-O-Meter        | Survey             | 15   | 1/4/2022 11:28   |                 |
|       |                | - /            | ress O-Meter Links  | List               | 2    | 12/1/2021 14:24  |                 |
|       |                | 🗷 Та           | asks                | Tasks list         | 3    | 11/12/2021 20:00 |                 |
|       |                | Te Te          | am Biscussion       | List               | 0    | 1/5/2017 14:03   |                 |
|       |                | 💽 Ve           | ersion Control Test | List               | 11   | 2/12/2014 17:13  |                 |

## Select "show a graphical summary of responses."

| s       | harePoint                                                    |                   |               |               |          |            |                                                      |                                                                                    |                                                | 1      | lewsfeed                                                         | OneDrive                                        | SharePoint      |      | SharePoin |
|---------|--------------------------------------------------------------|-------------------|---------------|---------------|----------|------------|------------------------------------------------------|------------------------------------------------------------------------------------|------------------------------------------------|--------|------------------------------------------------------------------|-------------------------------------------------|-----------------|------|-----------|
|         |                                                              |                   |               |               |          |            |                                                      |                                                                                    |                                                |        |                                                                  |                                                 |                 |      |           |
| *<br>My |                                                              | lome              | About Us      | Collaboration | Strategy | y/Guidance | Sailor 2025                                          | Support                                                                            | Rec                                            | ent N1 | 7                                                                |                                                 | Search this     | site | م •       |
|         | Respond to th                                                | his Survey        | Actions •     | Settings -    |          |            |                                                      | ~                                                                                  |                                                | 2      |                                                                  |                                                 |                 |      |           |
| A       | Survey Name:                                                 |                   | Stress-O-     | Meter         |          |            |                                                      |                                                                                    |                                                |        |                                                                  |                                                 |                 |      |           |
| ALL D   | Survey Description                                           | on:               |               |               | 1000     | 1          |                                                      |                                                                                    |                                                |        |                                                                  |                                                 |                 |      |           |
|         | Time Created:                                                |                   | 11/18/202     | 21 10:18      |          |            |                                                      |                                                                                    |                                                |        |                                                                  |                                                 |                 |      |           |
|         | Number of Respo                                              | onses:            | 15            |               |          |            | 100 Mar 100                                          |                                                                                    |                                                |        |                                                                  |                                                 |                 |      |           |
|         | <ul> <li>Show a graphic</li> <li>Show all resport</li> </ul> | cal summa<br>nses | ry of respons | es            |          | -          |                                                      |                                                                                    |                                                |        |                                                                  |                                                 |                 |      |           |
| •       |                                                              |                   |               |               |          |            | Help<br>Sharel<br>Accou<br>Regist<br>Sharel<br>Submi | Point Resourc<br>nt not Working<br>er for SharePo<br>Point FAQs<br>t a Portal Serv | e Center<br>ງ?<br>bint Account<br>vice Request |        | Key Refere<br>Handling<br>FOIA<br>Privacy<br>Accessit<br>No Fear | PII on the I<br>Policy<br>pility/Section<br>Act | Portal<br>1 508 |      |           |

#### SharePoint will present the results in the format, below.

#### 1. How do you feel today?

|   | isengaged (Blue) (bored, lethargic, unfocused, unproductive, disinterested, minimal contributions to unit, may be in recovery mode)                                             |          |
|---|----------------------------------------------------------------------------------------------------|----------|
|   | 2 (11%)                                                                                                    |          |
|   | leady (Green) (good to go, well-trained, fit and focused, cohesive units, ready families, personal and social life are good)                                                    |          |
|   | 6 (32%)                                                                                                    |          |
|   | eacting (Yellow) (distressed or impaired, mild & temporarily anxious, irritable or sad, trouble sleeping or concentrating, poor unit morale)                                    |          |
|   | 0 (0%)                                                                                                    |          |
| A | jured (Orange) (more severe or persistent distress due to life threat, wear&tear, inner conflict, or loss, serious suicidal or homicidal thoughts, inability to enjoy activitie | s, rage) |
|   | J (0%)                                                                                                    |          |
|   | (Red) (experiencing orange zone symptoms for more than 60 days, feeling anxious & depressed, feeling suicidal and/or homicidal with a plan)                                     |          |
|   | J (0%)                                                                                                    |          |
| 2 | What department are you in?         DMIN         10 /53%)                                                                                                    |          |
|   |                                                                                                    |          |
|   | (16%)                                                                                                    |          |
|   | NG                                                                                                    |          |
|   | (16%)                                                                                                    |          |
|   | PS                                                                                                    |          |
|   | (5%)                                                                                                    |          |
|   | Iter Choice #2                                                                                                    |          |
|   | .(11%)                                                                                                    |          |

3. What are your main source(s) of stress? (Select all that apply)

| Personal Relationships |  |
|------------------------|--|
| 0 (0%)                 |  |
| Work Relationships     |  |
| 0 (0%)                 |  |
| Work/Life Balance      |  |
| 0 (0%)                 |  |
| Loss/Grief             |  |
| 0 (0%)                 |  |
| Financial              |  |
| 0 (0%)                 |  |
| Work Stress            |  |
| 0 (0%)                 |  |
| Other                  |  |
| 1 (6%)                 |  |

4. What is your preferred method for building and sustaining resilience?

| Mental (readin   | g, meditation, listening to music, puzzle/gar   | mes) |  |
|------------------|-------------------------------------------------|------|--|
| 2 (67%)          |                                                 |      |  |
| Physical (sport  | ts, exercise, yoga, massage, nutrition)         |      |  |
| 0 (0%)           |                                                 |      |  |
| Spiritual (praye | er, faith practices, reflection, meaning making | ng)  |  |
| 0 (0%)           |                                                 |      |  |
| Social (friends  | , discussion, volunteerism, group activities)   |      |  |
| 1 (33%)          |                                                 |      |  |

To save the results as a spreadsheet and view the results by department, follow the instructions on the following slides.

#### From the Stress-O-Meter page, select "Actions" then select "Export to Spreadsheet" from the menu.

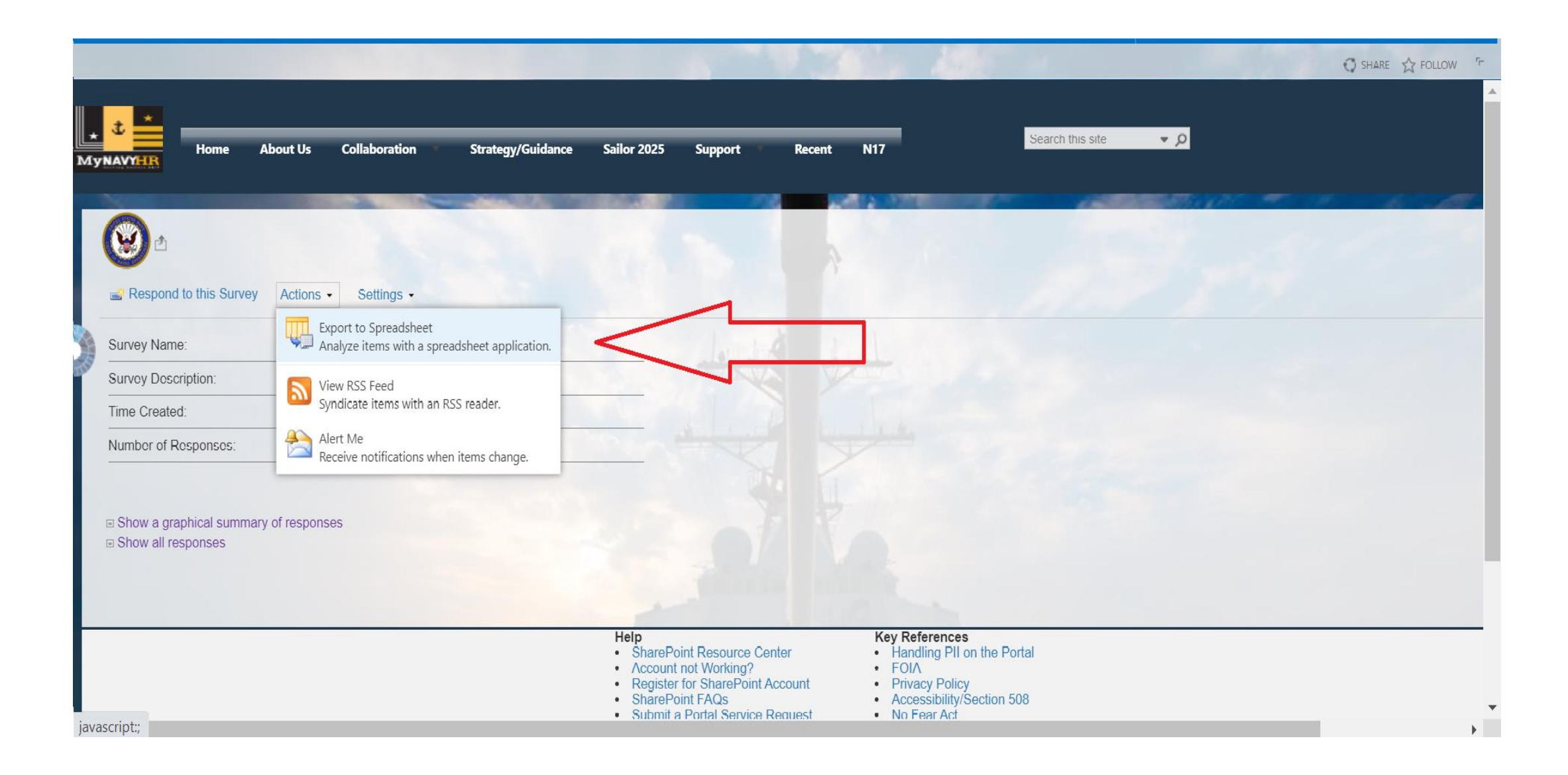

#### Save your spreadsheet as "SOM DDMMMYY" and select "Enable".

|    |   |           | ·     |    |   |   |   |                                  | ··· ) ····                  |                                 |                                   |                              |       |   |   |   |   |   | 7 + |         |
|----|---|-----------|-------|----|---|---|---|----------------------------------|-----------------------------|---------------------------------|-----------------------------------|------------------------------|-------|---|---|---|---|---|-----|---------|
| A1 |   | • : >     | < ✓ . | fx |   |   |   |                                  |                             |                                 |                                   |                              |       |   |   |   |   |   |     | *       |
|    | А | В         | С     | D  | E | F | G | Н                                | I                           | J                               | К                                 | L                            | М     | Ν | 0 | Р | Q | R | S   |         |
| 1  |   |           |       |    |   |   |   |                                  |                             |                                 |                                   |                              |       |   |   |   |   |   |     | _       |
| 2  |   |           |       |    |   |   |   |                                  |                             |                                 |                                   |                              |       |   |   |   |   |   |     | _       |
| 3  |   |           |       |    |   |   | _ |                                  |                             |                                 |                                   |                              |       |   |   |   |   |   |     | _       |
| 4  |   |           |       |    |   |   | 1 | Aicrosoft Exc                    | el Security I               | Notice                          |                                   | ?                            | ×     |   |   |   |   |   |     | _       |
| 6  |   |           |       |    |   |   |   |                                  |                             |                                 |                                   |                              |       |   |   |   |   |   |     |         |
| 7  |   |           |       |    |   |   |   | Micro                            | osoft Office                | has identifie                   | d a potential                     | security con                 | cern. |   |   |   |   |   |     |         |
| 8  |   |           |       |    |   |   |   | ilo Dathi Cau                    |                             |                                 |                                   |                              |       |   |   |   |   |   |     |         |
| 9  |   |           |       |    |   |   |   | test                             | lsers\katherir<br>iqv       | ne.poulin\Doci                  | iments\FEP\S                      | OM\som dept                  |       |   |   |   |   |   |     |         |
| 10 |   |           |       |    |   |   |   |                                  |                             |                                 |                                   |                              |       |   |   |   |   |   |     |         |
| 11 |   |           |       |    |   |   |   | ata connection<br>onnections, vo | ns have been<br>ur computer | blocked. If you<br>may no longe | i choose to en<br>r be secure. Do | able data<br>o not enable tł | nis   |   |   |   |   |   |     |         |
| 12 |   |           |       |    |   |   | c | ontent unless                    | ou trust the                | source of this                  | file.                             |                              |       |   |   |   |   |   |     |         |
| 13 |   |           |       |    |   |   |   |                                  |                             |                                 | Fachla                            | Disable                      |       |   |   |   |   |   |     |         |
| 14 |   |           |       |    |   |   |   |                                  |                             |                                 | Enable                            | Disable                      | e     |   |   |   |   |   |     |         |
| 15 |   |           |       |    |   |   |   |                                  |                             |                                 | ٨                                 |                              |       |   |   |   |   |   |     |         |
| 16 |   |           |       |    |   |   |   |                                  |                             |                                 |                                   |                              |       |   |   |   |   |   |     |         |
| 17 |   |           |       |    |   |   |   |                                  |                             |                                 | 77                                |                              |       |   |   |   |   |   |     | _       |
| 18 |   |           |       |    |   |   |   |                                  |                             |                                 |                                   |                              |       |   |   |   |   |   |     | _       |
| 19 |   |           |       |    |   |   |   |                                  |                             |                                 |                                   |                              |       |   |   |   |   |   |     | _       |
| 20 |   |           |       |    |   |   |   |                                  |                             |                                 |                                   |                              |       |   |   |   |   |   |     | _       |
| 21 |   |           |       |    |   |   |   |                                  |                             |                                 |                                   |                              |       |   |   |   |   |   |     | _       |
| 22 |   |           |       |    |   |   |   |                                  |                             |                                 |                                   |                              |       |   |   |   |   |   |     |         |
| 25 |   |           |       |    |   |   |   |                                  |                             |                                 |                                   |                              |       |   |   |   |   |   |     |         |
| 24 |   | om dont t |       |    |   |   |   |                                  |                             |                                 |                                   | - 4                          |       |   |   |   |   |   |     | <b></b> |

#### Select "Table" and click "OK."

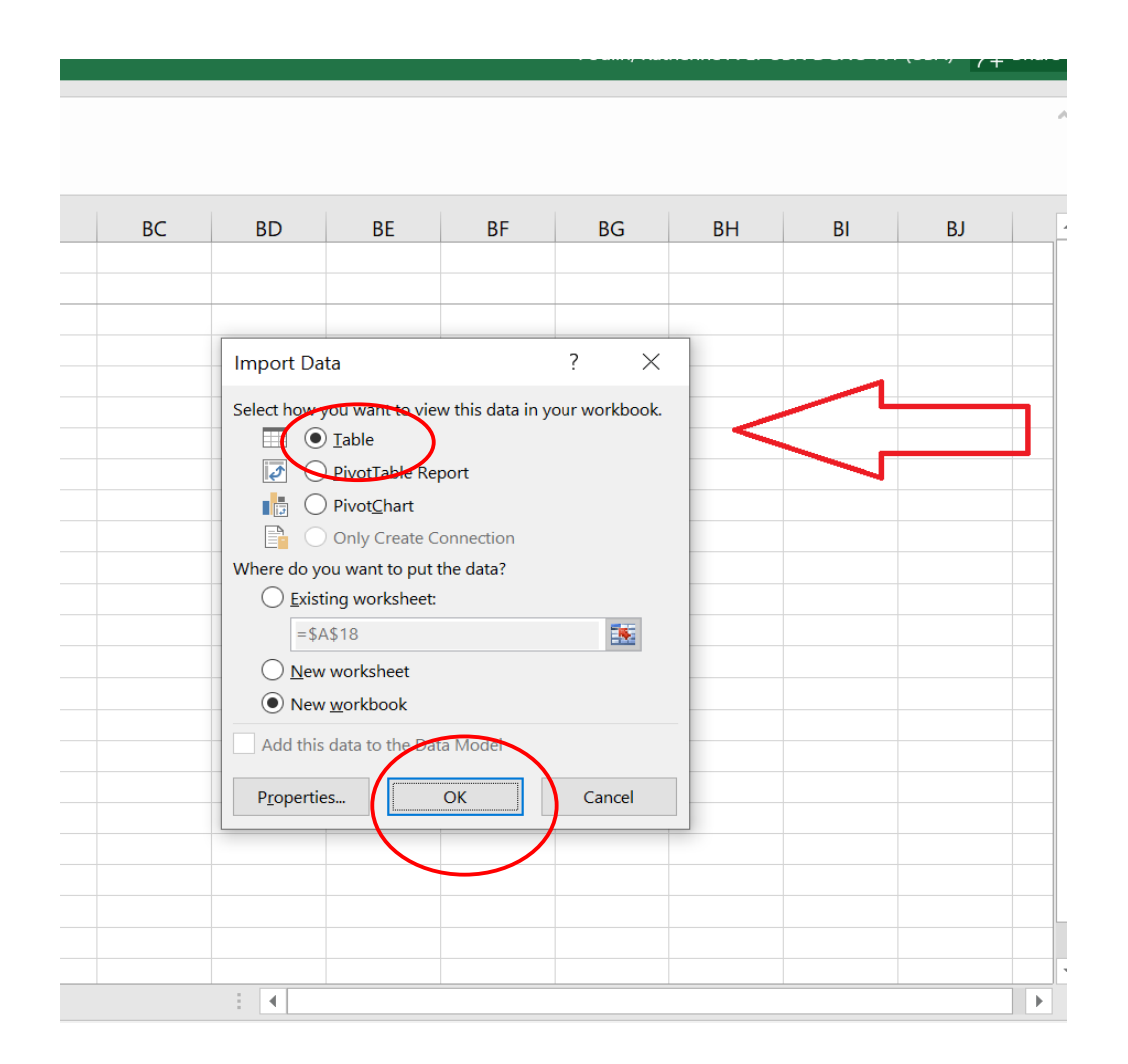

#### To view results for a particular department, click on the down arrow in the department column and select the department of interest.

| The Home Insert rage tayout Formulas Data Neview View Design y re-                           | in the what you want to do                        |                                                                           |
|----------------------------------------------------------------------------------------------|---------------------------------------------------|---------------------------------------------------------------------------|
| A1 $\cdot$ : $\times$ $f_x$ Created By                                                       | ۲                                                 | ^                                                                         |
| B                                                                                            | C                                                 | D                                                                         |
| 1 How do you feel today?                                                                     | What department are you in?                       | What encourages you to seek help when experiencing high levels of stu     |
| 2 New choice                                                                                 | A Sort A to 7                                     | Enter Choice #3                                                           |
| 3 New choice                                                                                 |                                                   | Enter Choice #3                                                           |
| 4 Ready (Green) (good to go, well-trained, fit and focused, cohesive units, ready families,  | A↓ Sort Z to A                                    | Personal responsibility;#Self preservation;#test                          |
| 5 Reacting (Yellow)                                                                          | Sor <u>t</u> by Color                             | Good leadership                                                           |
| 6 Injured (Orange)                                                                           | 🛛 🍢 <u>C</u> lear Filter From "What department a" | Good leadership;#Self-realization I am not handling stress and challeng   |
| 7 Injured (Orange)                                                                           | Filter by Color                                   | Co-workers                                                                |
| 8 III (Red)                                                                                  | Text Filters                                      | Self-realization I am not handling stress and challenges well;#Desire to  |
| 9 Ready (Green) (good to go, well-trained, fit and focused, cohesive units, ready families,  | p                                                 | Personal responsibility                                                   |
| 10 Ready (Green) (good to go, well-trained, fit and focused, cohesive units, ready families, | p Search S                                        | Personal responsibility;#Desire to contribute to the mission effectively; |
| 11 Injured (Orange)                                                                          | - ✓ (Select All)                                  | Self-realization I am not handling stress and challenges well;#When my    |
| 12 Reacting (Yellow)                                                                         |                                                   | Family/Friends;#Co-workers                                                |
| 13 Ready (Green) (good to go, well-trained, fit and focused, cohesive units, ready familier, | p ⊡ ENG                                           | Personal responsibility;#Self preservation;#Good leadership;#When I'n     |
| 14 Ready (Green) (good to go, well-trained, fit and focused, cohesive units, ready families, | p OPS V                                           | Family/Friends                                                            |
| 15 Reacting (Yellow)                                                                         | 1                                                 | Family/Friends                                                            |
| 16 Reacting (Yellow)                                                                         | OK Cancel                                         | When I'm having trouble coping                                            |
| 17                                                                                           |                                                   | 1                                                                         |
| 10                                                                                           |                                                   |                                                                           |
| 20                                                                                           |                                                   |                                                                           |
| 21                                                                                           |                                                   |                                                                           |
| 22                                                                                           |                                                   |                                                                           |
| 23                                                                                           |                                                   |                                                                           |
| 24                                                                                           |                                                   | · · · · · · · · · · · · · · · · · · ·                                     |
| som dept test (+)                                                                            |                                                   |                                                                           |
| Ready                                                                                        |                                                   | Count: 131 III III III - + 100%                                           |

### You will now see results for the department of interest.

|                                                                                                    | · · / +                               |
|----------------------------------------------------------------------------------------------------|---------------------------------------|
| $C22  \cdot  \vdots  \times  \checkmark  f_x$                                                                                                    | ^                                     |
| В                                                                                                    | D                                     |
| 1 How do you feel today? What department are you in? 🔻 What encourages you to seek help when ex                                                             | periencing high levels of stu         |
| 4 Ready (Green) (good to go, well-trained, fit and focused, cohesive units, ready families, personal a ADMIN Personal responsibility;#Self preservation;#t  | est                                   |
| 5 Reacting (Yellow) ADMIN Good leadership                                                                                                    |                                       |
| 9 Ready (Green) (good to go, well-trained, fit and focused, cohesive units, ready families, personal a ADMIN Personal responsibility                        |                                       |
| 10 Ready (Green) (good to go, well-trained, fit and focused, cohesive units, ready families, personal a ADMIN Personal responsibility;#Desire to contribute | e to the mission effectively;         |
| 13 Ready (Green) (good to go, well-trained, fit and focused, cohesive units, ready families, personal & ADMIN Personal responsibility;#Self preservation;#G | 500d leadership;#When I'n             |
| 16 Reacting (Yellow)     ADMIN     When I'm having trouble coping                                                                                           |                                       |
| 17                                                                                                    |                                       |
| 18                                                                                                    |                                       |
| 19                                                                                                    |                                       |
| 20                                                                                                    |                                       |
|                                                                                                    |                                       |
| 22                                                                                                    |                                       |
| 23                                                                                                    |                                       |
|                                                                                                    |                                       |
|                                                                                                    |                                       |
| 26                                                                                                    |                                       |
| 27                                                                                                    |                                       |
| 28                                                                                                    |                                       |
| 30                                                                                                    |                                       |
| 31                                                                                                    |                                       |
| 32                                                                                                    |                                       |
| 33                                                                                                    |                                       |
| som dept test                                                                                                    | · · · · · · · · · · · · · · · · · · · |
| Ready 6 of 15 records found                                                                                                    | <b>- +</b> 100%                       |

You can further filter the results by stress level. Select the down arrow in the stress level column and select the desired level from the menu.

| The Home insert rage Layout Formands Data in                 | eview view greatine what you want to          | do                          |                                                                           |
|--------------------------------------------------------------|-----------------------------------------------|-----------------------------|---------------------------------------------------------------------------|
| $\begin{array}{c ccccccccccccccccccccccccccccccccccc$        |                                               | L                           | ^                                                                         |
|                                                              |                                               |                             |                                                                           |
| В                                                            | $\sim$                                        | C                           | D                                                                         |
| 1 How do you feel today?                                     |                                               | What department are you in? | What encourages you to seek help when experiencing high levels of st      |
| 4 Ready (Green) (good to go, well-trained, fit and focuse    | , Sort A to Z                                 | ADMIN                       | Personal responsibility;#Self preservation;#test                          |
| 5 Reacting (Yellow)                                          | Sort 7 to A                                   | ADMIN                       | Good leadership                                                           |
| 9 Ready (Green) (good to go, well-trained, fit and focuse    |                                               | ADMIN                       | Personal responsibility                                                   |
| 10 Ready (Green) (good to go, well-trained, fit and focuse   | Sor <u>t</u> by Color                         | ADMIN                       | Personal responsibility;#Desire to contribute to the mission effectively; |
| 13 Ready (Green) (good to go, well-trained, fit and focuse 🏷 | <u>C</u> lear Filter From "How do you feel t" | ADMIN                       | Personal responsibility;#Self preservation;#Good leadership;#When I'n     |
| 16 Reacting (Yellow)                                         | F <u>i</u> lter by Color                      | ADMIN                       | When I'm having trouble coping                                            |
| 17                                                           | Text Eilters                                  |                             |                                                                           |
| 18                                                           | -                                             | -                           |                                                                           |
| 19                                                           | Search                                        |                             |                                                                           |
| 20                                                           | · · · · · · · · · · · · · · · · · · ·         |                             |                                                                           |
| 21                                                           | Reacting (Yellow)                             |                             |                                                                           |
| 22                                                           |                                               |                             |                                                                           |
| 23                                                           | < >>                                          |                             |                                                                           |
| 25                                                           |                                               |                             |                                                                           |
| 26                                                           | OK Cancel                                     |                             |                                                                           |
| 27                                                           |                                               |                             |                                                                           |
| 28                                                           |                                               |                             |                                                                           |
| 29                                                           |                                               |                             |                                                                           |
| 30                                                           |                                               |                             |                                                                           |
| 31                                                           |                                               |                             |                                                                           |
| 32                                                           |                                               |                             |                                                                           |
| 33                                                           |                                               |                             | ▼                                                                         |

## You will now see the results by department and stress level.

| C22 $-$ : $\times - f_x$ |                               |                                                                      |
|--------------------------|-------------------------------|----------------------------------------------------------------------|
|                          |                               |                                                                      |
|                          |                               |                                                                      |
| R                        | C                             | D                                                                    |
| 1 How do you feel today? | What department are you in? 🔽 | What encourages you to seek help when experiencing high levels of st |
| 5 Reacting (Yellow)      | ADMIN                         | Good leadership                                                      |
| 16 Reacting (Yellow)     | ADMIN                         | When I'm having trouble coping                                       |
| 17                       |                               |                                                                      |
| 18                       |                               |                                                                      |
| 19                       |                               |                                                                      |
| 20                       |                               |                                                                      |
| 21                       |                               |                                                                      |
| 22                       |                               |                                                                      |
| 23                       |                               |                                                                      |
| 24                       |                               |                                                                      |
| 26                       |                               |                                                                      |
| 27                       |                               |                                                                      |
| 28                       |                               |                                                                      |
| 29                       |                               |                                                                      |
| 30                       |                               |                                                                      |
| 31                       |                               |                                                                      |
| 32                       |                               |                                                                      |
| 33                       |                               |                                                                      |
| 34                       |                               |                                                                      |
| 35                       |                               |                                                                      |
| 36                       |                               |                                                                      |
| 37                       |                               |                                                                      |

- If you would like to see color coded results that are appropriate for printing and sharing with command leadership, please see the following slides.
- You will need to download the SharePoint SOM Companion from the EOSC support center or the EOSC MyNavyHR webpage: <u>https://www.mynavyhr.navy.mil/Support-Services/21st-Century-Sailor/E-OSC/</u>

#### **Step #7: Preparing Results for Command Leadership**

|     | ¶ 5· ở· ∓                                                                                                    |                 |               |               |                         |                 |
|-----|----------------------------------------------------------------------------------------------------|-----------------|---------------|---------------|-------------------------|-----------------|
|     | ile Home Insert Page Layout                                                                                                    | Formulas        | Data          | Review V      | iew Q Te                | ell me what y   |
| Pa  | Calibri - 1<br>Calibri - 1<br>Calibri - 1<br>B I U - 0                                                                                                    | 1 - А́ А́       |               |               | 🖗 Wrap Tex<br>🖽 Merge & | t<br>Center +   |
|     | Clipboard 🕞 Font                                                                                                    | 5               |               | Alignm        | ient                    | r <sub>3r</sub> |
|     | SECURITY WARNING Some active content h                                                                                                    | as been disable | ed. Click for | more details. | Enable (                | Content         |
|     |                                                                                                    |                 |               |               | dar.                    |                 |
| A   |                                                                                                    |                 |               |               |                         |                 |
| 14  | A                                                                                                    | В               | С             | D             | E                       | F               |
| 1   |                                                                                                    |                 |               |               | 1                       |                 |
| 2   | Stress-O-Meter SharePoint Instruction                                                                                                    |                 |               |               | -                       |                 |
| 3   | nompted                                                                                                    |                 | Delete        | e Old Table D | Data                    |                 |
| 4   | 2. Download data from SharePoint                                                                                                    |                 |               |               |                         |                 |
| 5   | 3. Delete all previous data listed in "Raw<br>Data Spreadsheet" by Clicking button to<br>the right "Delete Old Table Data"<br>4. Select all data in your downloaded |                 |               |               |                         |                 |
| 6   | data table from SharePoint                                                                                                    |                 |               | _             |                         |                 |
| 7   | 5. Copy and Paste downloaded data into<br>cell A2 in "Raw Data Spreadsheet"                                                                                         |                 |               |               |                         |                 |
|     | 6. Formulas will pull new data into<br>"Counting Table" tab for all data input by<br>user                                                                           |                 |               |               |                         |                 |
| 0   | 7. "Analysis Table" sheet will update                                                                                                    |                 |               |               |                         |                 |
| 9   | automatically with the new data inputs                                                                                                    |                 |               |               |                         |                 |
| 10  |                                                                                                    |                 |               |               |                         |                 |
| 11  |                                                                                                    |                 |               |               |                         |                 |
| 12  |                                                                                                    |                 |               |               |                         |                 |
| 14  |                                                                                                    |                 |               |               |                         |                 |
| 15  |                                                                                                    |                 |               |               |                         |                 |
| 16  |                                                                                                    |                 |               |               |                         |                 |
| 17  |                                                                                                    |                 |               |               |                         |                 |
| 18  |                                                                                                    |                 |               |               |                         |                 |
| 20  |                                                                                                    |                 |               |               |                         |                 |
| 21  |                                                                                                    |                 |               |               |                         |                 |
| 22  |                                                                                                    |                 |               |               |                         |                 |
| 23  |                                                                                                    |                 |               |               |                         |                 |
| 24  |                                                                                                    |                 |               |               |                         |                 |
| Dat | Instructions     Counting Ta                                                                                                    | ble Anal        | ysis Table    | Raw Data      | a Spreadshee            | et 🤄            |

Open the "SOM Companion" spreadsheet and go to the "Instructions" tab. Click on the "Delete Old Table Data" button to clear any old data then go to the "Raw Data Spreadsheet" tab.

#### Open the spreadsheet you created in step #6 titled "SOM DDMMMYYY." Select all the data in this spreadsheet and select "Copy."

| Pa   | $\begin{array}{c c c c c c c c c c c c c c c c c c c $                                                                                                    | nal Format as<br>ng • Table •<br>Styl | Bad     Good     Image: Constraint of the sector of the sector o | & Find &<br>r* Select*   |
|------|----------------------------------------------------------------------------------------------------|---------------------------------------|----------------------------------------------------------------------------------------------------|--------------------------|
|      |                                                                                                    | 2                                     |                                                                                                    |                          |
| -    | A A                                                                                                    | B                                     |                                                                                                    |                          |
| 1    | How up you neer today?                                                                                                    | ADMIN                                 | Personal some skillbutte of encountion the set of stress?                                                                                                    | StigmoutTrust in loadors |
| 2    | Reading (Green) (good to go, wen-trained, it and rocused, conside diffs, ready fairnings, personal and social me are good)                                                                                                    | ADMIN                                 | Good loadorchin                                                                                                    | Stigma;#Time_too busy    |
| 2    | Nearching (Tenow)                                                                                                    | ENG                                   | Good leadership the solitation I am not handling strong and challenges well                                                                                                    | Stigma:#Accoss to carout |
| 4    |                                                                                                    | ENG                                   | Converters                                                                                                    | Time tee bury            |
| 5    |                                                                                                    | ORS                                   | CO-WOIKEIS                                                                                                    | Stigma:#Dorsoived as be  |
| 7    | in (new)<br>Poody (croop) (good to go well trained, fit and focused, cohorive units, ready families, personal and social life are good)                                                                                                    | ADMIN                                 | Derconal reconscibility                                                                                                    | Stigma                   |
| 0    | Xeady (Green) (good to go weil-trained, fit and focused concerve units, ready families, personal and social file are good) a<br>Peady (Green) (good to go weil-trained, fit and focused concerve units, ready families, personal and social life are good) | ADMIN                                 | Personal responsibility:#Desire to contribute to the mission effectively:#Person                                                                                                    | Trust in leadership:#Lar |
| q    | Lease (alcentaria)                                                                                                    | WEDS                                  | Self-realization Lam not handling stress and challenges well:#When my health                                                                                                    | i Stigma:#Understanding  |
| 10   | Rearting (Vellow)                                                                                                    | WEPS                                  | Eamily/Friends:#Co-workers                                                                                                    | Stigma:#Pride_uncomfo    |
| 11   | Ready (Green) (good to go, well-trained, fit and focused, cohesive units, ready families, personal and social life are good)                                                                                                    | ADMIN                                 | Personal responsibility:#Self preservation:#Good leadership:#When I'm having                                                                                                    | Self-reliance:#Pride.unc |
| 12   | Ready (Green) (good to go, well-trained, fit and focused, cohesive units, ready families, personal and social life are good)                                                                                                    | ENG                                   | Family/Friends                                                                                                    | Stigma                   |
| 13   | Reacting (Vellow)                                                                                                    | WEPS                                  | Family/Friends                                                                                                    | Stigma:#Everyone is stre |
| 14   | Reacting (Yellow)                                                                                                    | ADMIN                                 | When I'm having trouble coping                                                                                                    | Stigma:#Understanding    |
| 15   | Ready (Green) (good to go, well-trained, fit and focused, cohesive units, ready families, personal and social life are good)                                                                                                    | ADMIN                                 | Personal responsibility                                                                                                    | Self-reliance            |
| 16   | Disensaged (Blue) (bored, lethargic, unfocused, unproductive, disinterested, may be in recovery mode, minimal contributions to                                                                                                    | ADMIN                                 | Personal responsibility                                                                                                    | Self-reliance            |
| 17   | Disensaged (Blue) (bored, lethargic, unfocused, unproductive, disinterested, minimal contributions to unit, may be in recovery (                                                                                                    | ADMIN                                 | Personal responsibility                                                                                                    | Pride, uncomfortable     |
| 18   | Disensared (Blue) (bored, letharzic, unfocused, unproductive, disinterested, minimal contributions to unit, may be in recovery i                                                                                                    | ADMIN                                 | Personal responsibility                                                                                                    | Pride, uncomfortable     |
| 19   |                                                                                                    |                                       |                                                                                                    |                          |
| 20   |                                                                                                    |                                       |                                                                                                    |                          |
| 21   |                                                                                                    |                                       |                                                                                                    |                          |
| 22   |                                                                                                    |                                       |                                                                                                    |                          |
| 23   |                                                                                                    |                                       |                                                                                                    |                          |
| 24   |                                                                                                    |                                       |                                                                                                    |                          |
| 25   |                                                                                                    |                                       |                                                                                                    |                          |
| 26   |                                                                                                    |                                       |                                                                                                    |                          |
| 27   |                                                                                                    |                                       |                                                                                                    |                          |
| 28   |                                                                                                    |                                       |                                                                                                    |                          |
| 29   |                                                                                                    |                                       |                                                                                                    |                          |
| 30   |                                                                                                    |                                       |                                                                                                    |                          |
| 31   |                                                                                                    |                                       |                                                                                                    |                          |
| 32   |                                                                                                    |                                       |                                                                                                    |                          |
| 33   |                                                                                                    |                                       |                                                                                                    |                          |
| 34   |                                                                                                    |                                       |                                                                                                    |                          |
| n.c. | Instructions Counting Table Analysis Table Raw Data Spreadsheet                                                                                                    |                                       |                                                                                                    | •                        |

Read

## Go to the "SOM Companion" spreadsheet ("Raw Data Spreadsheet" tab), highlight cell A2, right click and select "Paste."

| $\begin{array}{c c c c c c c c c c c c c c c c c c c $ | Wrap Text<br>Merge & Center - \$ * % \$ \$ \$ \$ \$ \$ \$ \$ \$ \$ \$ \$ \$ \$ \$ \$ \$                                                                                                    | Bad       Good       ↓         Calculation       Check Cell       ↓         vies       Cells       Cells |
|--------------------------------------------------------|----------------------------------------------------------------------------------------------------|----------------------------------------------------------------------------------------------------|
|                                                        |                                                                                                    | and the second second                                                                                    |
| A2 $\overline{}$ $f_x$                                 |                                                                                                    |                                                                                                    |
|                                                        |                                                                                                    |                                                                                                    |
|                                                        | Calibri - 11 - A A * * % * 🗐                                                                                                    |                                                                                                    |
|                                                        | $\mathbf{B}  I \equiv \underbrace{0}_{1} \star \underbrace{\mathbf{A}}_{1} \star \underbrace{\mathbf{H}}_{1} \star \underbrace{0}_{1} \underbrace{0}_{1} \underbrace{0} \underbrace{0}_{1} \underbrace{0}_{1} \underbrace{0} \underbrace{0} \mathbf$ |                                                                                                    |
| 1 How do you leer today:                               | what department are you in                                                                                                    | what encourages you to seek help when experiencing high levels of stress? 💌 what prevents you from       |
| 3                                                      | X Cut                                                                                                    |                                                                                                    |
| 4                                                      | Ев Сору                                                                                                    |                                                                                                    |
| 5                                                      | Paste Options:                                                                                                    |                                                                                                    |
| 6                                                      |                                                                                                    |                                                                                                    |
| 7                                                      |                                                                                                    |                                                                                                    |
| 8                                                      |                                                                                                    |                                                                                                    |
| 9                                                      | © Smart Lookup                                                                                                    |                                                                                                    |
| 11                                                     | Co Refresh                                                                                                    |                                                                                                    |
| 12                                                     | Insert +                                                                                                    |                                                                                                    |
| 13                                                     | Delete                                                                                                    |                                                                                                    |
| 14                                                     | Select +                                                                                                    |                                                                                                    |
| 15                                                     | Clear Contents                                                                                                    |                                                                                                    |
| 16                                                     | 何 Ourck Analysis                                                                                                    |                                                                                                    |
| 17                                                     |                                                                                                    |                                                                                                    |
| 18                                                     | Solt P                                                                                                    |                                                                                                    |
| 19                                                     | Filt <u>e</u> r                                                                                                    |                                                                                                    |
| 20                                                     | Ta <u>b</u> le                                                                                                    |                                                                                                    |
| 22                                                     | \$⊃ Insert Co <u>m</u> ment                                                                                                    |                                                                                                    |
| 23                                                     | E Format Cells                                                                                                    |                                                                                                    |
| 24                                                     | Pick From Drop-down List                                                                                                    |                                                                                                    |
| 25                                                     | B Hyperlink                                                                                                    |                                                                                                    |
| 26                                                     |                                                                                                    |                                                                                                    |
| 27                                                     |                                                                                                    |                                                                                                    |
| 28                                                     |                                                                                                    |                                                                                                    |
| 29                                                     |                                                                                                    |                                                                                                    |
| 30                                                     |                                                                                                    |                                                                                                    |
| 32                                                     |                                                                                                    |                                                                                                    |
| 33                                                     |                                                                                                    |                                                                                                    |
| 34                                                     |                                                                                                    |                                                                                                    |
| Instructions Counting Table Analysis Table Raw Data    | Spreadsheet (+)                                                                                                    |                                                                                                    |

| Fil  | e Home Insert P | age Lay | out     | Formu   | las    | Data    | Revie                   | ew                            | View            | Qт         | ell me w                        | /hat yo                                                | u want to                        | o do           |                                                                     |       |                   | 8                  |                      | 8                 |       |
|------|-----------------|---------|---------|---------|--------|---------|-------------------------|-------------------------------|-----------------|------------|---------------------------------|--------------------------------------------------------|----------------------------------|----------------|---------------------------------------------------------------------|-------|-------------------|--------------------|----------------------|-------------------|-------|
| -    | 🔏 Cut Calibri   |         | - 11    | +       | A A    | = =     | =                       | 87 -                          | <u></u> €e v    | Vrap Tex   | t                               | G                                                      | ieneral                          |                | *                                                                   |       |                   |                    | No                   | rmal              |       |
| Past | E Copy - B I    | U -     | - 19    | 8.      | Α.     | = =     |                         | <del>∈</del> ≣ <del>3</del> ≣ | ⊟ N             | Aerae &    | Center                          | -                                                      | \$ - %                           | ,              | 00. 0.⊣<br>0 ↔ 00                                                   | Cond  | ditional          | Format             | is Ne                | utral             |       |
|      | Format Painter  | _       | iont    |         | -      |         |                         | Alian                         | mont            | 2          |                                 | _                                                      | No                               | mbor           | -                                                                   | Form  | atting *          | Table *            |                      |                   | Chula |
|      | Cipboard is     | ŗ       | oni     |         | 134    |         |                         | Aligi                         | interit         |            |                                 | 1.91                                                   | NU                               | mber           | 131                                                                 |       |                   |                    |                      |                   | Style |
| V2   | • : X V         | fx      |         |         |        |         |                         |                               |                 |            |                                 |                                                        |                                  |                |                                                                     |       |                   |                    |                      |                   |       |
| 4    | А               | В       | С       | D       | E      | F       | G                       | Н                             | 1               | J          | К                               | L                                                      | М                                | N              | 0                                                                   | Р     | Q                 | R                  | S                    | Т                 | U     |
| 1    |                 |         | Str     | ess Lev | /el    |         |                         |                               | E               | ncoura     | ges yo                          | u to se                                                | eek hel                          | р              |                                                                     |       | Buildi            | ng and !           | Sustai               | ning              |       |
| 1    |                 |         |         |         |        |         |                         |                               |                 |            |                                 |                                                        |                                  |                | H.                                                                  |       | Resill            | ence               |                      |                   |       |
| 2    | Department      | Blue    | Green   | Yellow  | Orange | Red     | Personal responsibility | Self-preservation             | Good Leadership | Co-Workers | When I am having trouble coping | The desire to contribute to<br>the mission effectively | When my health is being affected | Family/Friends | Self-realization that I am not<br>handling stress and challenges we | Other | Mental Activities | PhysicalActivities | Spiritual Activities | Social Activities |       |
| 3 /  | ADMIN           | 3       | 5       | 2       | 0      | 0       | 8                       | 0                             | 2               | 1          | 0                               | 0                                                      | 1                                | 0              | 0                                                                   | 0     | 2                 | 0                  | 0                    | 1                 |       |
| 4 E  | NG              | 0       | 1       | 0       | 2      | 0       | 0                       | 0                             | 1               | 1          | 0                               | 0                                                      | 0                                | 0              | 0                                                                   | 0     | 0                 | 0                  | 0                    | 0                 |       |
| 5 (  | OPS             | 0       | 0       | 0       | 0      | 1       | 0                       | 0                             | 0               | 1          | 0                               | 0                                                      | 0                                | 0              | 0                                                                   | 0     | 0                 | 0                  | 0                    | 0                 |       |
| 6 V  | WEPS            | 0       | 0       | 2       | 1      | 0       | 0                       | 0                             | 0               | 1          | 0                               | 0                                                      | 1                                | 0              | 0                                                                   | 0     | 0                 | 0                  | 0                    | 0                 |       |
| -    | 0               | 0       | 0       | 0       | 0      | 0       | 0                       | 0                             | 0               | 0          | 0                               | 0                                                      | 0                                | 0              | 0                                                                   | 0     | 0                 | 0                  | 0                    | 0                 |       |
|      |                 | 0       | 0       | 0       | 0      | 0       | 0                       | 0                             | 0               | 0          | 0                               | 0                                                      | 0                                | 0              | 0                                                                   | 0     | 0                 | 0                  | 0                    | 0                 |       |
| 0    |                 | 0       | 0       | 0       | 0      | 6       | 0                       | 0                             | 0               | 0          | 0                               | 0                                                      | 0                                | 0              | 0                                                                   | 0     | 0                 | 0                  | 0                    | 0                 |       |
| 1    |                 | 0       | 0       | 0       | 0      | 0       | 0                       | 0                             | 0               | 0          | 0                               | 0                                                      | 0                                | 0              | 0                                                                   | 0     | 0                 | 0                  | 0                    | 0                 |       |
| 2    |                 | 0       | 0       | 0       | 0      | Ð       | 0                       | 0                             | 0               | 0          | 0                               | 0                                                      | 0                                | 0              | 0                                                                   | 0     | 0                 | 0                  | 0                    | 0                 |       |
| 3    |                 | 0       | 0       | 0       | 0      | 0       | 0                       | 0                             | 0               | 0          | 0                               | 0                                                      | 0                                | 0              | 0                                                                   | 0     | 0                 | 0                  | 0                    | 0                 |       |
| 4    |                 | 0       | 0       | 0       | 0      | Ð       | 0                       | 0                             | 0               | 0          | 0                               | 0                                                      | 0                                | 0              | 0                                                                   | 0     | 0                 | 0                  | 0                    | 0                 |       |
| 5    |                 | 0       | 0       | 0       | 0      | 0       | 0                       | 0                             | 0               | 0          | 0                               | 0                                                      | 0                                | 0              | 0                                                                   | 0     | 0                 | 0                  | 0                    | 0                 |       |
| 6    |                 | 0       | 0       | 0       | 0      | 0       | 0                       | 0                             | 0               | 0          | 0                               | 0                                                      | 0                                | 0              | 0                                                                   | 0     | 0                 | 0                  | 0                    | 0                 |       |
| 7    |                 | 0       | 0       | 0       | 0      | 0       | 0                       | 0                             | 0               | 0          | 0                               | 0                                                      | 0                                | 0              | 0                                                                   | 0     | 0                 | 0                  | 0                    | 0                 |       |
| 8    |                 | 0       | 0       | 0       | 0      | 0       | 0                       | 0                             | 0               | 0          | 0                               | 0                                                      | 0                                | 0              | 0                                                                   | 0     | 0                 | 0                  | 0                    | 0                 |       |
| 9    |                 | -       |         |         |        |         |                         |                               |                 | -          |                                 |                                                        | -                                |                | -                                                                   |       | -                 |                    |                      | -                 |       |
| 0 1  | JNIT TOTAL      | 3       | 6       | 4       | 3      | 1       | 8                       | 0                             | 3               | 4          | 0                               | 0                                                      | 2                                | 0              | 0                                                                   | 0     | 2                 | 0                  | 0                    | 1                 |       |
| 1    |                 |         |         |         |        |         |                         |                               |                 |            |                                 |                                                        |                                  |                |                                                                     |       |                   |                    |                      |                   |       |
| 2    |                 |         |         |         |        |         |                         |                               |                 |            |                                 |                                                        |                                  |                |                                                                     |       |                   |                    |                      |                   |       |
| 4    |                 | -       |         |         |        |         |                         |                               |                 |            |                                 |                                                        |                                  |                |                                                                     |       |                   |                    |                      |                   |       |
| 25   |                 |         |         |         |        |         |                         |                               |                 |            |                                 |                                                        |                                  |                |                                                                     |       |                   |                    |                      |                   |       |
| 6    |                 |         |         |         |        |         |                         |                               |                 |            |                                 |                                                        |                                  |                |                                                                     |       |                   |                    |                      |                   |       |
| 27   |                 |         |         |         |        |         |                         |                               |                 |            |                                 |                                                        |                                  |                |                                                                     |       |                   |                    |                      |                   |       |
| _    | La sharesti a s | Count   | ing Tal | bla     | Analy  | cic Tab |                         | Paw Da                        | to Core         | a deba     | . 1                             | Ð                                                      |                                  |                |                                                                     |       |                   | 10 - 11            |                      |                   |       |

Select the "Counting Table" tab. The data you pasted will automatically be displayed by department.

| A       B       I       I       A       A       I       I       J       A       A       I       I       J       A       A       I       I       J       A       A       I       I       I       J       A       A       I       I       I       J       I       I                                                                                                    | lo  |
|----------------------------------------------------------------------------------------------------|-----|
| A         B         I         U         U                                                                                                    |     |
| Format Painter         Font         G         Alignment         G         Numb           B27         I         X         F         F         G         H         J         J           1         A         B         C         D         E         F         G         H         J           2         Department         Blue         Green         Yellow         Orange         Ret         Check Sum           3         ADMIN         30.00%         50.00%         0.00%         66.67%         0.00%         100.00%           4         ENG         0.00%         0.00%         6.00%         0.00%         0.00%         5           5         OPS         0.00%         0.00%         0.00%         0.00%         0.00%         0.00%         0.00%         0.00%         0.00%         0.00%         0.00%         0.00%         0.00%         0.00%         0.00%         0.00%         0.00%         0.00%         0.00%         0.00%         0.00%         0.00%         0.00%         0.00%         0.00%         0.00%         0.00%         0.00%         0.00%         0.00%         0.00%         0.00%         0.00%         0.00%         0.00%         0.00%                                                                                                    | €.0 |
| Clipboard         G         Font         G         Alignment         G         Numb           B27         I         Image: Solution of Solution of So |     |
| B27       I       X       K         A       B       C       D       E       F       G       H       I       J         Image: A DMIN       30.00%       50.00%       20.00%       0.00%       100.00%       100.00%         ADMIN       30.00%       50.00%       20.00%       0.00%       100.00%       100.00%         ADMIN       30.00%       50.00%       20.00%       0.00%       100.00%       100.00%         ADMIN       30.00%       66.67%       30.33%       0.00%       100.00%       100.00%         SOPS       0.00%       0.00%       0.00%       100.00%       100.00%       100.00%         WEPS       0.00%       0.00%       0.00%       0.00%       0.00%       0.00%       0.00%         C       0.00%       0.00%       0.00%       0.00%       0.00%       0.00%       0.00%       0.00%       0.00%       0.00%       0.00%       0.00%       0.00%       0.00%       0.00%       0.00%       0.00%       0.00%       0.00%       0.00%       0.00%       0.00%       0.00%       0.00%       0.00%       0.00%       0.00%       0.00%       0.00%       0.00%       0.00%       0.00%                                                                                                    | er  |
| ABCDEFGHIJ1                                                                                                    |     |
| Image     Image     Yellow     Orange     Red     Check Sum     Image     Image                                                                                                    | 1   |
| DepartmentBlueGreenYellowOrangeRedCheck SumADMIN30.00%50.00%20.00%0.00%100.00%100.00%ENG0.00%33.33%0.00%66.67%0.00%100.00%OPS0.00%0.00%0.00%0.00%100.00%100.00%VEPS0.00%0.00%0.00%0.00%0.00%0.00%VEPS0.00%0.00%0.00%0.00%0.00%0.00%O0.00%0.00%0.00%0.00%0.00%0.00%O0.00%0.00%0.00%0.00%0.00%0.00%O0.00%0.00%0.00%0.00%0.00%0.00%O0.00%0.00%0.00%0.00%0.00%0.00%O0.00%0.00%0.00%0.00%0.00%0.00%O0.00%0.00%0.00%0.00%0.00%0.00%O0.00%0.00%0.00%0.00%0.00%0.00%O0.00%0.00%0.00%0.00%0.00%0.00%O0.00%0.00%0.00%0.00%0.00%0.00%O0.00%0.00%0.00%0.00%0.00%0.00%O0.00%0.00%0.00%0.00%0.00%0.00%O0.00%0.00%0.00%0.00%0.00%0.00%O0.00%0.00%0.00%0.00%0.00%0.00%O0.00%0.00% <td></td>                                                                                                    |     |
| ADMIN         30.00%         50.00%         20.00%         0.00%         0.00%         100.00%           FNG         0.00%         0.00%         0.00%         0.00%         100.00%         100.00%           VEPS         0.00%         0.00%         0.00%         0.00%         0.00%         100.00%           VEPS         0.00%         0.00%         0.00%         0.00%         0.00%         0.00%           0         0.00%         0.00%         0.00%         0.00%         0.00%         0.00%           0         0.00%         0.00%         0.00%         0.00%         0.00%         0.00%           0         0.00%         0.00%         0.00%         0.00%         0.00%         0.00%           0         0.00%         0.00%         0.00%         0.00%         0.00%         0.00%           1         0.00%         0.00%         0.00%         0.00%         0.00%         0.00%           2         0.00%         0.00%         0.00%         0.00%         0.00%         0.00%           3         0.00%         0.00%         0.00%         0.00%         0.00%         0.00%           4         0.00%         0.00% <td< td=""><td>_</td></td<>                                                                                                    | _   |
| ENG         0.00%         33.33%         0.00%         0.00%         0.00%         100.00%           OPS         0.00%         0.00%         0.00%         0.00%         100.00%         100.00%           WEPS         0.00%         0.00%         0.00%         0.00%         0.00%         0.00%           0         0.00%         0.00%         0.00%         0.00%         0.00%         0.00%           0         0.00%         0.00%         0.00%         0.00%         0.00%         0.00%           0         0.00%         0.00%         0.00%         0.00%         0.00%         0.00%           1         0.00%         0.00%         0.00%         0.00%         0.00%         0.00%           2         0.00%         0.00%         0.00%         0.00%         0.00%         0.00%           3         0.00%         0.00%         0.00%         0.00%         0.00%         0.00%           4         0.00%         0.00%         0.00%         0.00%         0.00%         0.00%           5         0.00%         0.00%         0.00%         0.00%         0.00%         0.00%           6         0.00%         0.00%         0.00% <td>_</td>                                                                                                    | _   |
| OPS         0.00%         0.00%         0.00%         100.00%         100.00%           WEPS         0.00%         0.00%         0.00%         0.00%         0.00%         0.00%         0.00%           a         0.00%         0.00%         0.00%         0.00%         0.00%         0.00%         0.00%         0.00%         0.00%         0.00%         0.00%         0.00%         0.00%         0.00%         0.00%         0.00%         0.00%         0.00%         0.00%         0.00%         0.00%         0.00%         0.00%         0.00%         0.00%         0.00%         0.00%         0.00%         0.00%         0.00%         0.00%         0.00%         0.00%         0.00%         0.00%         0.00%         0.00%         0.00%         0.00%         0.00%         0.00%         0.00%         0.00%         0.00%         0.00%         0.00%         0.00%         0.00%         0.00%         0.00%         0.00%         0.00%         0.00%         0.00%         0.00%         0.00%         0.00%         0.00%         0.00%         0.00%         0.00%         0.00%         0.00%         0.00%         0.00%         0.00%         0.00%         0.00%         0.00%         0.00%         0.00%         0.00%                                                                                                    | _   |
| WEPS         0.00%         0.00%         66.67%         33.33%         0.00%         100.00%           0         0.00%         0.00%         0.00%         0.00%         0.00%         0.00%           0         0.00%         0.00%         0.00%         0.00%         0.00%         0.00%           0         0.00%         0.00%         0.00%         0.00%         0.00%         0.00%           1         0.00%         0.00%         0.00%         0.00%         0.00%         0.00%           2         0.00%         0.00%         0.00%         0.00%         0.00%         0.00%           3         0.00%         0.00%         0.00%         0.00%         0.00%         0.00%           2         0.00%         0.00%         0.00%         0.00%         0.00%         0.00%           3         0.00%         0.00%         0.00%         0.00%         0.00%         0.00%           4         0.00%         0.00%         0.00%         0.00%         0.00%         0.00%           6         0.00%         0.00%         0.00%         0.00%         0.00%         0.00%           1         1         17.65%         35.29%                                                                                                    | _   |
| 7         0.00%         0.00%         0.00%         0.00%         0.00%         0.00%         0.00%         0.00%         0.00%         0.00%         0.00%         0.00%         0.00%         0.00%         0.00%         0.00%         0.00%         0.00%         0.00%         0.00%         0.00%         0.00%         0.00%         0.00%         0.00%         0.00%         0.00%         0.00%         0.00%         0.00%         0.00%         0.00%         0.00%         0.00%         0.00%         0.00%         0.00%         0.00%         0.00%         0.00%         0.00%         0.00%         0.00%         0.00%         0.00%         0.00%         0.00%         0.00%         0.00%         0.00%         0.00%         0.00%         0.00%         0.00%         0.00%         0.00%         0.00%         0.00%         0.00%         0.00%         0.00%         0.00%         0.00%         0.00%         0.00%         0.00%         0.00%         0.00%         0.00%         0.00%         0.00%         0.00%         0.00%         0.00%         0.00%         0.00%         0.00%         0.00%         0.00%         0.00%         0.00%         0.00%         0.00%         0.00%         0.00%         0.00%         0.00%         0.0                                                                                                    | _   |
| 3         0.00%         0.00%         0.00%         0.00%         0.00%         0.00%         0.00%         0.00%         0.00%         0.00%         0.00%         0.00%         0.00%         0.00%         0.00%         0.00%         0.00%         0.00%         0.00%         0.00%         0.00%         0.00%         0.00%         0.00%         0.00%         0.00%         0.00%         0.00%         0.00%         0.00%         0.00%         0.00%         0.00%         0.00%         0.00%         0.00%         0.00%         0.00%         0.00%         0.00%         0.00%         0.00%         0.00%         0.00%         0.00%         0.00%         0.00%         0.00%         0.00%         0.00%         0.00%         0.00%         0.00%         0.00%         0.00%         0.00%         0.00%         0.00%         0.00%         0.00%         0.00%         0.00%         0.00%         0.00%         0.00%         0.00%         0.00%         0.00%         0.00%         0.00%         0.00%         0.00%         0.00%         0.00%         0.00%         0.00%         0.00%         0.00%         0.00%         0.00%         0.00%         0.00%         0.00%         0.00%         0.00%         0.00%         0.00%         0.0                                                                                                    | _   |
| 9       0.00%       0.00%       0.00%       0.00%       0.00%       0.00%       0.00%       0.00%       0.00%       0.00%       0.00%       0.00%       0.00%       0.00%       0.00%       0.00%       0.00%       0.00%       0.00%       0.00%       0.00%       0.00%       0.00%       0.00%       0.00%       0.00%       0.00%       0.00%       0.00%       0.00%       0.00%       0.00%       0.00%       0.00%       0.00%       0.00%       0.00%       0.00%       0.00%       0.00%       0.00%       0.00%       0.00%       0.00%       0.00%       0.00%       0.00%       0.00%       0.00%       0.00%       0.00%       0.00%       0.00%       0.00%       0.00%       0.00%       0.00%       0.00%       0.00%       0.00%       0.00%       0.00%       0.00%       0.00%       0.00%       0.00%       0.00%       0.00%       0.00%       0.00%       0.00%       0.00%       0.00%       0.00%       0.00%       0.00%       0.00%       0.00%       0.00%       0.00%       0.00%       0.00%       0.00%       0.00%       0.00%       0.00%       0.00%       0.00%       0.00%       0.00%       0.00%       0.00%       0.00%       0.00%       0.00%       0.0                                                                                                    | _   |
| 0       0.00%       0.00%       0.00%       0.00%       0.00%       0.00%       0.00%         1       0.00%       0.00%       0.00%       0.00%       0.00%       0.00%       0.00%         2       0.00%       0.00%       0.00%       0.00%       0.00%       0.00%       0.00%         3       0.00%       0.00%       0.00%       0.00%       0.00%       0.00%         4       0.00%       0.00%       0.00%       0.00%       0.00%       0.00%         5       0.00%       0.00%       0.00%       0.00%       0.00%       0.00%         6       0.00%       0.00%       0.00%       0.00%       0.00%       0.00%         7       0.00%       0.00%       0.00%       0.00%       0.00%       0.00%         8       0.00%       0.00%       0.00%       0.00%       0.00%       0.00%         1       17.65%       35.29%       23.53%       17.65%       5.88%       100.00%       100.00%         2       1       17.65%       5.88%       100.00%       100.00%       100.00%       100.00%       100.00%       100.00%       100.00%       100.00%       100.00%       100.00%                                                                                                    |     |
| 1       0.00%       0.00%       0.00%       0.00%       0.00%       0.00%       0.00%         2       0.00%       0.00%       0.00%       0.00%       0.00%       0.00%       0.00%         3       0.00%       0.00%       0.00%       0.00%       0.00%       0.00%       0.00%         4       0.00%       0.00%       0.00%       0.00%       0.00%       0.00%       0.00%         5       0.00%       0.00%       0.00%       0.00%       0.00%       0.00%       0.00%         6       0.00%       0.00%       0.00%       0.00%       0.00%       0.00%       0.00%         7       0.00%       0.00%       0.00%       0.00%       0.00%       0.00%       0.00%         8       0.00%       0.00%       0.00%       0.00%       0.00%       0.00%       0.00%       0.00%       0.00%       0.00%       0.00%       0.00%       0.00%       0.00%       0.00%       0.00%       0.00%       0.00%       0.00%       0.00%       0.00%       0.00%       0.00%       0.00%       0.00%       0.00%       0.00%       0.00%       0.00%       0.00%       0.00%       0.00%       0.00%       0.00%       0.0                                                                                                    | _   |
| 2       0.00%       0.00%       0.00%       0.00%       0.00%       0.00%       0.00%       0.00%       0.00%       0.00%       0.00%       0.00%       0.00%       0.00%       0.00%       0.00%       0.00%       0.00%       0.00%       0.00%       0.00%       0.00%       0.00%       0.00%       0.00%       0.00%       0.00%       0.00%       0.00%       0.00%       0.00%       0.00%       0.00%       0.00%       0.00%       0.00%       0.00%       0.00%       0.00%       0.00%       0.00%       0.00%       0.00%       0.00%       0.00%       0.00%       0.00%       0.00%       0.00%       0.00%       0.00%       0.00%       0.00%       0.00%       0.00%       0.00%       0.00%       0.00%       0.00%       0.00%       0.00%       0.00%       0.00%       0.00%       0.00%       0.00%       0.00%       0.00%       0.00%       0.00%       0.00%       0.00%       0.00%       0.00%       0.00%       0.00%       0.00%       0.00%       0.00%       0.00%       0.00%       0.00%       0.00%       0.00%       0.00%       0.00%       0.00%       0.00%       0.00%       0.00%       0.00%       0.00%       0.00%       0.00%       0.00%       0.0                                                                                                    | _   |
| 3       0.00%       0.00%       0.00%       0.00%       0.00%       0.00%       0.00%         4       0.00%       0.00%       0.00%       0.00%       0.00%       0.00%       0.00%         5       0.00%       0.00%       0.00%       0.00%       0.00%       0.00%       0.00%         6       0.00%       0.00%       0.00%       0.00%       0.00%       0.00%       0.00%         7       0.00%       0.00%       0.00%       0.00%       0.00%       0.00%       0.00%         8       0.00%       0.00%       0.00%       0.00%       0.00%       0.00%       0.00%         9                                                                                                    | _   |
| 4       0.00%       0.00%       0.00%       0.00%       0.00%       0.00%       0.00%       0.00%       0.00%       0.00%       0.00%       0.00%       0.00%       0.00%       0.00%       0.00%       0.00%       0.00%       0.00%       0.00%       0.00%       0.00%       0.00%       0.00%       0.00%       0.00%       0.00%       0.00%       0.00%       0.00%       0.00%       0.00%       0.00%       0.00%       0.00%       0.00%       0.00%       0.00%       0.00%       0.00%       0.00%       0.00%       0.00%       0.00%       0.00%       0.00%       0.00%       0.00%       0.00%       0.00%       0.00%       0.00%       0.00%       0.00%       0.00%       0.00%       0.00%       0.00%       0.00%       0.00%       0.00%       0.00%       0.00%       0.00%       0.00%       0.00%       0.00%       0.00%       0.00%       0.00%       0.00%       0.00%       0.00%       0.00%       0.00%       0.00%       0.00%       0.00%       0.00%       0.00%       0.00%       0.00%       0.00%       0.00%       0.00%       0.00%       0.00%       0.00%       0.00%       0.00%       0.00%       0.00%       0.00%       0.00%       0.00%       0.0                                                                                                    | _   |
| 5       0.00%       0.00%       0.00%       0.00%       0.00%       0.00%       0.00%       0.00%       0.00%       0.00%       0.00%       0.00%       0.00%       0.00%       0.00%       0.00%       0.00%       0.00%       0.00%       0.00%       0.00%       0.00%       0.00%       0.00%       0.00%       0.00%       0.00%       0.00%       0.00%       0.00%       0.00%       0.00%       0.00%       0.00%       0.00%       0.00%       0.00%       0.00%       0.00%       0.00%       0.00%       0.00%       0.00%       0.00%       0.00%       0.00%       0.00%       0.00%       0.00%       0.00%       0.00%       0.00%       0.00%       0.00%       0.00%       0.00%       0.00%       0.00%       0.00%       0.00%       0.00%       0.00%       0.00%       0.00%       0.00%       0.00%       0.00%       0.00%       0.00%       0.00%       0.00%       0.00%       0.00%       0.00%       0.00%       0.00%       0.00%       0.00%       0.00%       0.00%       0.00%       0.00%       0.00%       0.00%       0.00%       0.00%       0.00%       0.00%       0.00%       0.00%       0.00%       0.00%       0.00%       0.00%       0.00%       0.0                                                                                                    | _   |
| 0       0.00%       0.00%       0.00%       0.00%       0.00%       0.00%       0.00%       0.00%       0.00%       0.00%       0.00%       0.00%       0.00%       0.00%       0.00%       0.00%       0.00%       0.00%       0.00%       0.00%       0.00%       0.00%       0.00%       0.00%       0.00%       0.00%       0.00%       0.00%       0.00%       0.00%       0.00%       0.00%       0.00%       0.00%       0.00%       0.00%       0.00%       0.00%       0.00%       0.00%       0.00%       0.00%       0.00%       0.00%       0.00%       0.00%       0.00%       0.00%       0.00%       0.00%       0.00%       0.00%       0.00%       0.00%       0.00%       0.00%       0.00%       0.00%       0.00%       0.00%       0.00%       0.00%       0.00%       0.00%       0.00%       0.00%       0.00%       0.00%       0.00%       0.00%       0.00%       0.00%       0.00%       0.00%       0.00%       0.00%       0.00%       0.00%       0.00%       0.00%       0.00%       0.00%       0.00%       0.00%       0.00%       0.00%       0.00%       0.00%       0.00%       0.00%       0.00%       0.00%       0.00%       0.00%       0.00%       0.0                                                                                                    |     |
| 7       0.00%       0.00%       0.00%       0.00%       0.00%       0.00%         8       0.00%       0.00%       0.00%       0.00%       0.00%       0.00%         9                                                                                                    | _   |
| 8       0.00%       0.00%       0.00%       0.00%       0.00%       0.00%       0.00%       0.00%       0.00%       0.00%       0.00%       0.00%       0.00%       0.00%       0.00%       0.00%       0.00%       0.00%       0.00%       0.00%       0.00%       0.00%       0.00%       0.00%       0.00%       0.00%       0.00%       0.00%       0.00%       0.00%       0.00%       0.00%       0.00%       0.00%       0.00%       0.00%       0.00%       0.00%       0.00%       0.00%       0.00%       0.00%       0.00%       0.00%       0.00%       0.00%       0.00%       0.00%       0.00%       0.00%       0.00%       0.00%       0.00%       0.00%       0.00%       0.00%       0.00%       0.00%       0.00%       0.00%       0.00%       0.00%       0.00%       0.00%       0.00%       0.00%       0.00%       0.00%       0.00%       0.00%       0.00%       0.00%       0.00%       0.00%       0.00%       0.00%       0.00%       0.00%       0.00%       0.00%       0.00%       0.00%       0.00%       0.00%       0.00%       0.00%       0.00%       0.00%       0.00%       0.00%       0.00%       0.00%       0.00%       0.00%       0.00%       0.0                                                                                                    |     |
| 9       17.65%       35.29%       23.53%       17.65%       5.38%       100.00%         1       1       1       1       1       1       1       1       1       1       1       1       1       1       1       1       1       1       1       1       1       1       1       1       1       1       1       1       1       1       1       1       1       1       1       1       1       1       1       1       1       1       1       1       1       1       1       1       1       1       1       1       1       1       1       1       1       1       1       1       1       1       1       1       1       1       1       1       1       1       1       1       1       1       1       1       1       1       1       1       1       1       1       1       1       1       1       1       1       1       1       1       1       1       1       1       1       1       1       1       1       1       1       1       1       1       1       1       1                                                                                                    | _   |
| 0     0441     14.004     33.2246     23.3346     14.0046     100.0046       1     1     1     1     1     1     1       2     1     1     1     1     1     1       3     1     1     1     1     1     1       4     1     1     1     1     1     1       5     1     1     1     1     1     1       6     1     1     1     1     1     1       8     1     1     1     1     1     1                                                                                                    |     |
| 1     1     1     1     1     1       2     1     1     1     1     1       3     1     1     1     1     1       4     1     1     1     1     1       5     1     1     1     1     1       6     1     1     1     1     1       8     1     1     1     1     1                                                                                                    | -   |
| 2     3     3     3     3     3     3     3     3     3     3     3     3     3     3     3     3     3     3     3     3     3     3     3     3     3     3     3     3     3     3     3     3     3     3     3     3     3     3     3     3     3     3     3     3     3     3     3     3     3     3     3     3     3     3     3     3     3     3     3     3     3     3     3     3     3     3     3     3     3     3     3     3     3     3     3     3     3     3     3     3     3     3     3     3     3     3     3     3     3     3     3     3     3     3     3     3     3     3     3     3     3     3     3     3     3     3     3     3     3     3     3     3     3     3     3     3     3     3     3     3     3     3     3     3     3     3     3     3     3     3     3     3     3     3     3 <td></td>                                                                                                    |     |
| 4                                                                                                    | -   |
| 5                                                                                                    |     |
| 6 7 0 0 0 0 0 0 0 0 0 0 0 0 0 0 0 0 0 0                                                                                                    |     |
| 7 7 8<br>9 9                                                                                                    |     |
| 9                                                                                                    |     |
| 9                                                                                                    |     |
|                                                                                                    |     |
| 0                                                                                                    |     |
| 1                                                                                                    |     |
| 2                                                                                                    |     |
| 3                                                                                                    |     |
| 4                                                                                                    |     |
| - Instructions Counting Table Analysis Table Phy Data Spreadsheat                                                                                                    |     |

# The "Analysis Table" tab will display results by department as percentages.

You now have color coded results that are appropriate for printing and sharing with command leadership